## Perinatal Risk Assessment/Single Point of Entry And Client Tracking System PRA|SPECT

# www.praspect.org

For Community Home Visiting Program Supervisor / Program Administrator Level

> Family Health Initiatives 2500 McClellan Ave, Suite 250 Pennsauken, NJ 08109 856.665.6000

> > Rev 120613

### 

## **Table of Contents**

| PRA SPECT System – About               |
|----------------------------------------|
| PRA Form – About                       |
| Logging in to SPECT                    |
| SPECT User Registration Form7          |
| CHV Referral – About                   |
| New Program Referrals                  |
| Add New Referral9                      |
| Add New One-Page Referral10-11         |
| New Program Referrals (Supervisors)12  |
| View New Referrals                     |
| Patient Program Status15               |
| Patient Closed Status16-17             |
| Assign Staff                           |
| View Referral Forms 19                 |
| Add New Patient Encounters/Engagements |
| Add Appointments                       |
| Add Referrals 30-33                    |
| Search Referrals                       |
| Manage Program Clients                 |
| Newly Assigned List                    |
| Patient Profile Page                   |
| Enrolled Patients 42-44                |
| Reassign Enrolled Patients 44          |
| Closed Patients 45-46                  |
| Sample CHV Forms                       |
| Glossary                               |

### PRA|SPECT SYSTEM

#### The Perinatal Risk Assessment (PRA) tool is used to refer pregnant women to Community Home Visiting Services through a Single Point of Entry and Client Tracking (SPECT) System

#### The PRA is:

- Completed by prenatal care providers in New Jersey
- A uniform assessment tool to determine the risk factors affecting a current pregnancy
- Submitted to Family Health Initiatives (FHI) for data processing
- Used by Medicaid Managed Care Organizations (MMCOs) for case management and as authorization for payment
- Forwarded to Community Home Visiting partner agencies when referral for home visiting programs is necessary and desired by the patient

#### The PRA|SPECT System:

- Receives client information and automatically forwards referrals received from prenatal providers, social service agencies, and other community partners to the appropriate Central Intake Agency
- Triages referrals according to criteria determined by the partners
- Alerts the Community Home Visiting partner agency of the referral via email
- Provides participating agencies and referring providers with a web portal to identify women involved in home visiting programs
- Assures secure HIPAA compliant storage and transmission of data
- Reports summary data to participating providers and agencies

#### **Referring Prenatal Care Providers:**

- Complete the PRA on ALL pregnant women entering care
- Document the home visiting referral ("Community Home Visiting") in the "Plan of Care" section of the PRA

#### Central Intake Organization / Agency:

- Maintains the PRA|SPECT data system and coordinates the PRA|SPECT partnerships
- Determines and agrees upon criteria for triage of community home visiting referrals
- Initiates signed agreements to share information about clients in the system with all partner agencies (referring and receiving)
- Agrees to use the PRA as a uniform referral tool which is completed by referring agencies

#### **Community Home Visiting Agencies:**

- Notify referring agencies about client assignments and enter regular updates about client encounters into PRA|SPECT
- Are responsible for closing cases in the PRA|SPECT system.

#### **Referral Sources:**

- PRA (Perinatal Risk Assessment) Forms completed by prenatal care providers
- One-page Community Home Visiting Referral Forms completed and faxed or entered online by partnering social service/community agencies.
- Direct from partnering social service/community agencies
- Staff Outreach
- Self-referrals

## Perinatal Risk Assessment and Referral Form (PRA)

- Collaboration between Family Health Initiatives (FHI), NJ Department of Health (DOH), NJ Division of Medical Assistance and Health Services (DMAHS), Medicaid Managed Care Organizations (MMCOs) and prenatal care providers
- PRA replaces ALL individual MMCO initial assessment forms
- Replaces separate 4Ps Plus Screening Tool
- Serves as paperwork for authorization for enrollment, case management, and payment for MMCOs
- Must be submitted by providers electronically or via fax to FHI (856.662.4321) for data processing
  - NOT FAXED DIRECTLY TO MMCO
- Providers print PRA forms directly from <u>www.praspect.org</u>
  - DO NOT PHOTOCOPY FORMS
- New providers, please refer to FHI for enrollment and training
- Contact FHI with any questions, problems, training needs, or other assistance.
  - Email: <u>PRA@snjpc.org</u>
  - Phone: 856.665.6000

## Login to PRA|SPECT

| PRA   SPECT                                         |                                                                                                    |  |  |  |
|-----------------------------------------------------|----------------------------------------------------------------------------------------------------|--|--|--|
| Perinatal Risk Assessment                           | Tracking System                                                                                            |  |  |  |
| single Fourt of Entry and chem                      | Tracking system                                                                                            |  |  |  |
| • Home                                              | user password Login                                                                                        |  |  |  |
| Registration                                        | Forgot your password?                                                                                      |  |  |  |
| ▶ Documents                                         | Welcome to PRAISPECTI                                                                                      |  |  |  |
|                                                     | Welcome to PRAJOPECT:                                                                                      |  |  |  |
| COMMUNICATING WITH                                  | For User's Manuals, please click on "Documents" or contact FHI.                                            |  |  |  |
| FHI Staff are available<br>during business hours to | If you have any questions, need assistance, or to report technical difficulties, please contact FHI:       |  |  |  |
| answer questions and                                | Email: <u>PRA@snjpc.org</u>                                                                                |  |  |  |
| address problems                                    | • Phone: 856.665.6000                                                                                      |  |  |  |
| Email<br>PRA@snipc.org                              |                                                                                                    |  |  |  |
| Phone                                               |                                                                                                    |  |  |  |
| 856.665.6000                                        | 🔟 This system uses files in Adobe Acrobat Portable Document Format (PDF). To view or print these files you |  |  |  |
| Business Hours<br>9am - 5pm Monday-Friday           | must have Adobe Acrobat Reader software installed. Download the latest version FREE at 💹 🚟 🚥               |  |  |  |
|                                                     |                                                                                                    |  |  |  |
|                                                     |                                                                                                    |  |  |  |

# www.praspect.org

All users must attend mandatory training prior to using the SPECT system. •Current training schedule is available on the landing page. Click on Documents > Cl&CVA > Training Schedule OR Contact your Central Intake HUB Administrator or FHI for a schedule

The SPECT User registration form and training must be completed prior to receiving your login information.

•User registration form is available on the landing page. Click on Documents > Cl&CVA > User registration form

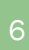

|                                                                                                    | Perinatal Risk Assessment                                                                                                    |
|----------------------------------------------------------------------------------------------------|----------------------------------------------------------------------------------------------------|
|                                                                                                    | Single Point of Entry and Client Tracking System                                                                                                    |
|                                                                                                    | DATABASE USER REGISTRATION FORM<br>(Please Print Clearly)                                                                                                    |
| Name                                                                                                    |                                                                                                    |
| Title                                                                                                    |                                                                                                    |
| Agency                                                                                                    |                                                                                                    |
| Agency Addres                                                                                                    | s                                                                                                    |
|                                                                                                    |                                                                                                    |
| Program Name                                                                                                    | (HF, NFP, PAT, etc.)                                                                                                    |
| Phone                                                                                                    |                                                                                                    |
| Email                                                                                                    |                                                                                                    |
|                                                                                                    |                                                                                                    |
|                                                                                                    |                                                                                                    |
| User name                                                                                                    |                                                                                                    |
| User name<br>Password (8 char                                                                                                    | acters-alpha numeric)                                                                                                    |
| User name<br>Password (8 char<br>FOR WHICH P                                                                                           | acters-alpha numeric)                                                                                                    |
| User name<br>Password (8 chan<br>FOR WHICH P                                                                                           | acters-alpha numeric)<br>ROGRAMS DO YOU NEED ACCESS:<br>CCESS TO CARE                                                                                                    |
| User name<br>Password (8 chan<br>FOR WHICH P<br>A(<br>Pf                                                                               | acters-alpha numeric)<br>ROGRAMS DO YOU NEED ACCESS:<br>CCESS TO CARE<br>RA COMPLETION<br>=NTRAL INTAKE/ COMMUNITY HOME VISITING                                                                                                    |
| User name<br>Password (8 chan<br>FOR WHICH P<br>A(<br>PF<br>CE                                                                         | acters-alpha numeric)<br>ROGRAMS DO YOU NEED ACCESS:<br>CCESS TO CARE<br>RA COMPLETION<br>ENTRAL INTAKE/ COMMUNITY HOME VISITING<br>THER                                                                                                    |
| User name<br>Password (8 chan<br>FOR WHICH P<br>A(<br>PF<br>CE<br>CE                                                                   | acters-alpha numeric)<br>ROGRAMS DO YOU NEED ACCESS:<br>CCESS TO CARE<br>RA COMPLETION<br>ENTRAL INTAKE/ COMMUNITY HOME VISITING<br>THER<br>ITY HOME VISITING, PLEASE INDICATE YOUR ROLE(S):                                                                                                    |
| User name<br>Password (8 char<br>FOR WHICH P<br>A(<br>PF<br>CE<br>CE                                                                   | acters-alpha numeric)  ROGRAMS DO YOU NEED ACCESS: CCESS TO CARE RA COMPLETION ENTRAL INTAKE/ COMMUNITY HOME VISITING THER ITY HOME VISITING, PLEASE INDICATE YOUR ROLE(S): Central Intake Administrator                                                                                                    |
| User name<br>Password (8 chan<br>FOR WHICH P<br>A(<br>PF<br>CE<br>O<br>FOR COMMUN                                                      | acters-alpha numeric)  ROGRAMS DO YOU NEED ACCESS: CCESS TO CARE RA COMPLETION ENTRAL INTAKE/ COMMUNITY HOME VISITING THER ITY HOME VISITING, PLEASE INDICATE YOUR ROLE(S): Central Intake Administrator Program Supervisor / Program Administrator Program Staff (Nurse, ESW, Case Mar., etc.)                                                                             |
| User name<br>Password (8 chan<br>FOR WHICH P<br>A(<br>Pf<br>Ct<br>Ct<br>Ct<br>Ct<br>Ct<br>Ct<br>Ct<br>Ct<br>Ct<br>Ct<br>Ct<br>Ct<br>Ct | acters-alpha numeric)  ROGRAMS DO YOU NEED ACCESS:  CCESS TO CARE  RA COMPLETION ENTRAL INTAKE/ COMMUNITY HOME VISITING THER  ITY HOME VISITING, PLEASE INDICATE YOUR ROLE(S):  Central Intake Administrator  Program Supervisor / Program Administrator  Program Staff (Nurse, FSW, Case Mgr, etc.)                                                                        |
| User name Password (8 chan FOR WHICH P A( PF CE CE CE CE CE CE CE CE CE CE CE CE CE                                                    | acters-alpha numeric)  ROGRAMS DO YOU NEED ACCESS: CCESS TO CARE RA COMPLETION ENTRAL INTAKE/ COMMUNITY HOME VISITING THER  IITY HOME VISITING, PLEASE INDICATE YOUR ROLE(S): Central Intake Administrator Program Supervisor / Program Administrator Program Staff (Nurse, FSW, Case Mgr, etc.)  nd fax to Donna Bordner, FHI, 856-665-7711 or email to dbordner@snjpc.org |
| User name Password (8 char FOR WHICH P A( PF CE CE CO FOR COMMUN                                                                       | acters-alpha numeric)  ROGRAMS DO YOU NEED ACCESS: CCESS TO CARE RA COMPLETION ENTRAL INTAKE/ COMMUNITY HOME VISITING THER IITY HOME VISITING, PLEASE INDICATE YOUR ROLE(S):                                                                                                    |

## The Community Home Visiting Referral

The Perinatal Risk Assessment (PRA) Form and the One-Page Community Home Visiting Referral Form are used to refer women and eligible children to Community Home Visiting Services through a **Single Point of Entry and Client Tracking System (SPECT)** 

#### The PRA | SPECT System:

•Automatically forwards referrals received from prenatal providers, social service agencies, and other community partners to the appropriate Central Intake Agency

- Triages referrals according to criteria determined by the partnerships
- •Alerts the Community Home Visiting agency of the referral via email

•Provides participating Community Home Visiting agencies and referring providers with a secure, HIPAA compliant web portal to identify women involved in community home visiting programs

•Reports summary data to participating providers and agencies.

#### **Referral Sources:**

- PRA (Perinatal Risk Assessment) Forms completed by prenatal care providers
  One-Page Community Home Visiting Referral Forms completed and faxed or entered on-line by partnering social service / community agencies
- Direct from partnering social service / community agencies
- Staff outreach
- •Self-referrals

8

## **Adding New Referrals**

Program Supervisor may add a new client referral obtained from a partner agency (which does not provide prenatal care) or through community outreach or client self-referral.

- Any referrals made from Prenatal Care Providers MUST be made via a PRA (Perinatal Risk Assessment Form) and may not be entered as a Community Home Visiting Referral Form.
- Referrals for postpartum clients should be made via PRA Follow-up Form.
- 1. From Program Menu Click on Referrals, Click on Add New Referral
- 2. Complete each field of the form.
- 3. Click on **Save -** to save and submit the referral form.
- 4. Review Submitted Referrals to view any referrals submitted through program.
  - From Program Menu Click on Referrals, Click on Review Submitted Referrals
  - NOTE: It may take up to 30 minutes for a newly entered one-page referral to appear under Review Submitted Referrals.
- 5. The submitting program does not automatically receive the client. All referrals go to the CI HUB for distribution to appropriate program.

#### **Explanation of Referral types:**

- **Direct Referral** Referral received from partnering agency (not a prenatal care provider)
- Staff Outreach Marketing efforts, health fairs, etc.
- Self-Referral Potential client contacts agency to enroll.

| Home     User Administration       | Welcome, Henny    |
|------------------------------------|-------------------|
|                                    |                   |
| ▼ Referrals                        |                   |
| Add New Referral                   |                   |
| New Referrals     Review Submitted |                   |
| Referrals                          |                   |
| Search Referrals     Patients      |                   |
| ▶ NFP Training                     |                   |
| ▶ PAT Training                     |                   |
| Logoff                             |                   |
|                                    |                   |
|                                    |                   |
|                                    | ©2013 PBA   SPECT |

### Adding a New One-Page Referral Form

| DDA | 00 |  |
|-----|----|--|
| PRA |    |  |
|     |    |  |
|     |    |  |

Perinatal Risk Assessment Single Point of Entry and Client Tracking System

|                                                            | rral                  |                        |                            |                                        |
|------------------------------------------------------------|-----------------------|------------------------|----------------------------|----------------------------------------|
| ninistration Referral Date*                                |                       |                        |                            | Patient                                |
| ng About the Referral Agen                                 | cy and Boy            | ron making the ret     | formal                     | ID                                     |
| Referral Type*                                             | O Direct              | Referral O Staff (     | Dutreach O                 | Self Referral                          |
| Is this a Board of Social                                  | O Yes C               | No                     |                            |                                        |
| w Referral Services Referral*<br>Is this a DCP&P Referral* | O Vec                 | No                     | If Yes, was                |                                        |
| Submitted (formerly DYFS)                                  | Curtan Ta             |                        | case closed?               | O TES O NO O NA                        |
| Provider/Agency/Facility<br>making the Referral*           | System Tra            | aining Institute / NFP | Training                   |                                        |
| Last Name*                                                 |                       |                        | First Name*                |                                        |
| Title*                                                     |                       |                        |                            | _                                      |
| Email Address                                              |                       |                        | <b>5</b>                   |                                        |
| About the Referral                                         |                       |                        | Fax                        |                                        |
| About the Referrar                                         |                       | Date of Expected       |                            |                                        |
| Referral for Pregnant (                                    | Client*               | Delivery               |                            |                                        |
|                                                            | chent                 | Current Trimester      | ○ 1st ○ 2n                 | d 🔾 3rd                                |
|                                                            |                       | First Time Mother?     | V Yes V No                 |                                        |
|                                                            |                       | Date of Delivery       |                            |                                        |
| Referral for Postpartur                                    | m Client*             | Infant Birth Weight    | 0 🗸 lbs 0 🕚                | ozs 📙 Unknown                          |
|                                                            |                       | preterm?               | O Yes O No                 |                                        |
|                                                            |                       | First Time Parent?     | O Yes O No                 |                                        |
|                                                            |                       | Child's DOB            |                            | mm/dd/yyyy                             |
| O Referral for Infant/Chi                                  | ld*                   | Child Name             |                            |                                        |
|                                                            |                       | First Time Parent?     | O Yes O No                 |                                        |
| Patient Information                                        |                       |                        |                            |                                        |
| Last Name*                                                 |                       |                        | First Name*                |                                        |
| Street Address *                                           |                       |                        |                            |                                        |
| City *                                                     |                       |                        |                            |                                        |
| Contact Information                                        | -                     |                        | County ~                   | -Select County-                        |
| Home Phone *                                               |                       |                        |                            |                                        |
| Work Phone                                                 |                       |                        |                            |                                        |
| Cell Phone                                                 |                       |                        |                            |                                        |
| Email Address                                              |                       |                        |                            |                                        |
| Best to reach by phone*                                    | Mornin                | g (8a-12p) 🗌 After     | moon (12p-5p)              | Evening (5p-8p) N/                     |
| Additional Patient Inform                                  | nation                |                        |                            |                                        |
| Client DOB*                                                | mm/dd/yyyy            |                        | Identified<br>Health/Risks | Alcohol/Drug Use                       |
| Primary Language                                           | -Select Lan           | guage- 🔽               | Concerns                   | Tobacco Use Depression/Mental Health   |
| other                                                      | 1                     |                        |                            | Domestic Violence                      |
| Pare                                                       | Calast Das            |                        |                            | Iransportation<br>Housing/Homelessness |
| Other                                                      |                       | ~ •                    |                            | Other (specify)                        |
| Other Services Received                                    |                       | Dof                    | Insurance                  | Medicaid P5                            |
| or Eligible for (check all                                 |                       | Enrolled Needed        | 2.15 di difee              | Medicaid FFS                           |
| (liat apply)                                               | TANF/GA/              | EA 🗌 🗌                 |                            | Medicaid MC                            |
|                                                            | Food<br>Stamps        |                        |                            | NJ Family Care                         |
|                                                            | WIC                   |                        |                            | Commercial                             |
|                                                            | DYFS                  |                        |                            | L None                                 |
| Referral Notes/Commen                                      | ts                    |                        |                            |                                        |
| Notes                                                      |                       |                        |                            | <b></b>                                |
| Patien                                                     |                       |                        |                            | *                                      |
| This p Alway                                               | s rem                 | ember to cli           | ick save                   | th the Home Visitation                 |
| contac when                                                | n a <mark>dd</mark> i | ng a new re            | eferral.                   | rency as listed above                  |
|                                                            |                       | -                      |                            |                                        |
|                                                            |                       |                        |                            |                                        |
|                                                            |                       |                        |                            | Sav                                    |
|                                                            |                       |                        |                            |                                        |
|                                                            |                       |                        |                            |                                        |
|                                                            | 02013 PR              | A   SPECT              |                            |                                        |

### Adding a New One-Page Referral Form

•When one-page referral is successfully saved, the following message appears:

| PRA SPECT             | nt Tracking System                                                                                                    |
|-----------------------|----------------------------------------------------------------------------------------------------|
| • Home                | Referral Successfully Accented                                                                                                    |
| • User Administration |                                                                                                    |
| ▶ HF Training         | The referral has been successfully accepted. The information will be sent to the appropriate Regional Hub<br>where it will be evaluated to determine eligibility for available services. |
| ► NFP Training        | You may check in the "Review Submitted Referrals" section for the status of this and other referrals                                                                                     |
| ▶ PAT Training        | submitted by your agency/program.                                                                                                    |
| • Logoff              |                                                                                                    |
|                       |                                                                                                    |
|                       |                                                                                                    |
|                       | ¢2012 PRA   SPECT                                                                                                    |

### New Program Referrals For Program Supervisors / Program Administrators

<u>New Program Referrals</u> -Patients/Clients referred to Program from Central Intake Agency. From Program Menu, Click on "Referrals", Click on "New Referrals".

| erinatal Risk Assessment<br>ngle Point of Entry and Cli<br>• Home                                                                      | ent Tracking Syster<br>Central In | n<br>Itake Program Assignments |          |               |         |
|----------------------------------------------------------------------------------------------------|-----------------------------------|--------------------------------|----------|---------------|---------|
| Numer Administration                                                                                                    | Date                              | Name                           | EDC      | Referred From | Options |
| • User Aummistration                                                                                                    | 07/18/13                          | Showentell, Showanda           | 01/08/14 | PRA Training  | View    |
| NFP Training     Referrals     Add New Referral     New Referrals     Review Submitted     Referrals     Search Referrals     Patients |                                   |                                |          |               |         |
| PAT Training                                                                                                    |                                   |                                |          |               |         |

IMPORTANT: SPECT must be checked for new referrals at least daily. For your convenience, a daily email alert is automatically generated (at midnight) to alert you when new clients are assigned to your program.

From: Sent: To: sysAdmin@praspect.org Monday, August 05, 2013 11:46 PM Donna Borgner

CI Program Referral Summary

Subject:

As an active administrator of the following programs(s) you are receiving a summary of referrals made on Mon, Aug 05, 2013:

HF Training HF Training 1

PAT Training HF Training 3

NFP Training NFP Training 1

This message was autogenerated and has no monitored email box. Please do not reply to this message.

### New Program Referrals Viewing New Referrals

| • Home                                                                                                    | Central In       | take Program Assignments     |       |                                                                                         |                                    |
|----------------------------------------------------------------------------------------------------|------------------|------------------------------|-------|-----------------------------------------------------------------------------------------|------------------------------------|
| User Administration HF Training  NFP Training  Referrals Add New Referral Add New Referral Review Submitted Referrals Search Referrals Datiant | Date<br>07/18/13 | Name<br>Showentell, Showanda | Click | Referred From<br>PRA Training<br>Reset All to Defe<br>here to view the<br>new referral. | Options<br>View<br>Assign Patients |
| PAT Training     Logoff                                                                                                    |                  |                              |       |                                                                                         |                                    |

| Home                | Central Inta    | ke Program Assignment         | S       |                      |                     |                    |  |
|---------------------|-----------------|-------------------------------|---------|----------------------|---------------------|--------------------|--|
| User Administration | Date            | Name                          | EDC     | Referred             | From                | Options            |  |
|                     | 09/05/13        | Kindle, Kerry                 | 03/23/1 | PRA Train            | ning                | View               |  |
| HF Training         | Patient Program | n Status                      |         | New                  | <b></b>             |                    |  |
| NFP Training        | Patient Close R | eason                         |         | Not Closed           | ~                   |                    |  |
|                     | Assign Staff    |                               |         | Staff Not Assigned 🗸 |                     |                    |  |
| PAT Training        | PRA / Referral  | PRA / Referral                |         |                      | View PRA / Referral |                    |  |
| Logoff              | Patient Encoun  | ter/Engagement <u>Add New</u> |         | Date Type            | Ou                  | tcome Src          |  |
| LUYUII              |                 |                               |         | 9/6/13 Home          | Phone Co            | ntacted S          |  |
|                     |                 | ©2013 PRA   SP                | ECT     | 1                    | Reset All to Defau  | It Assign Patients |  |

13

### New Program Referrals Viewing New Referrals

#### Central Intake Program Assignments EDC **Referred From** Options Date Name PRA Training 09/05/13 Kindle, Kerry 03/23/14 View Patient Program Status New Referred From DD/ 3/1 Patient Close Reason Not Closed Not Assigned Assign Staff Staff Not Ass Pending Enrollment Enrolled PRA / Referral View PRA / Pending Close Closed Patient Encounter/Engagement Add New Date T Src View PRA / Referra 9/6/13 н S Phon Reset All to Default Assign Patients

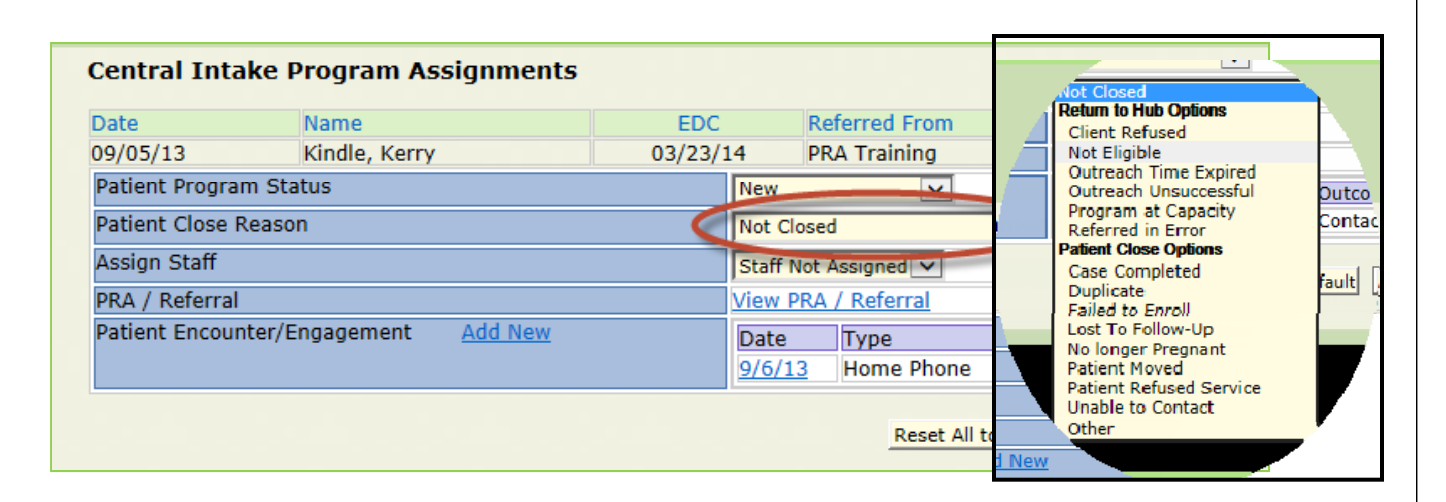

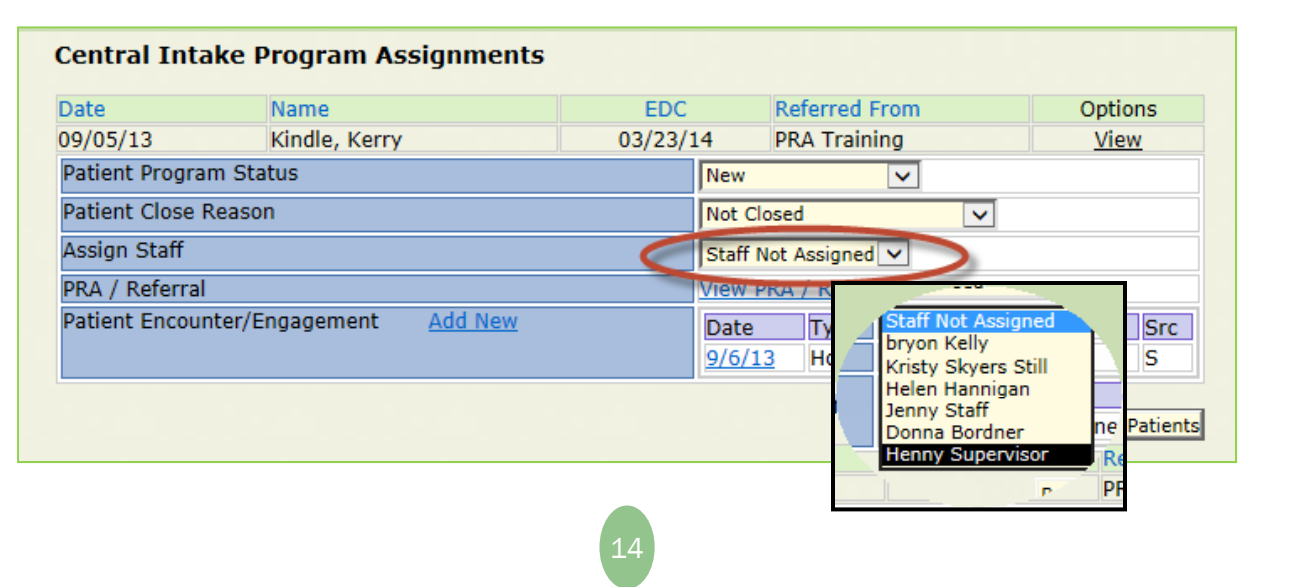

## New Program Referrals Patient Program Status

| rrinatal Risk Assessment<br>ngle Point of Entry and Cli                                                                                                    | ent Tracking System |                     |             |                     |                       |
|----------------------------------------------------------------------------------------------------|---------------------|---------------------|-------------|---------------------|-----------------------|
| • Home                                                                                                    | Central Int         | ake Program Assign  | ments       |                     |                       |
| Lloor Administration                                                                                                    | Date                | Name                | EDC Referre | d From              | Options               |
| Voser Administration                                                                                                    | 05/30/13            | Daisy, Layzee       | Family      | Promis Not Assigned | View                  |
| HF Training                                                                                                    | Patient Progra      | am Status           |             | New                 |                       |
|                                                                                                    | Patient Close       | Reason              |             | Pending Enrollment  | ~                     |
| NFP Training                                                                                                    | Assign Staff        |                     |             | Pending Close       |                       |
| PAT Training                                                                                                    | One Page Ref        | erral               |             | Closed              |                       |
| , in the second second s | Patient Encou       | nter/Engagement Add | New         |                     |                       |
| <ul> <li>Logoff</li> </ul>                                                                                                    | -                   |                     |             |                     |                       |
|                                                                                                    |                     |                     |             | Reset All to D      | efault Assign Patient |

#### Patient Program Status

- •New Client has not yet been assigned to staff for outreach or enrollment
- •Pending Enrollment Client has been assigned to a staff person to outreach/enroll
- •Enrolled Client is formally enrolled in program
- •Pending Close Client is closed out of HV program and Waiting for Program Supervisor to change PRA|SPECT status to "Closed"
- •Closed Client is closed in HV Program and PRA|SPECT system

All clients <u>MUST</u> go from New to "Pending enrolled" then to Enrolled. The system will not allow a change from New to Enrolled or New to Closed

- Only Supervisor Level (not Staff Level) may change status.
- When client completes or ends program, Program Supervisor <u>MUST</u> change Patient Program Status to Closed.

### New Program Referrals Patient Close Reason

| PRA SPECT<br>Perinatal Risk Assessment<br>Single Point of Entry and Clies | nt Tracking System                   |                                                                                                    |                        |
|---------------------------------------------------------------------------|--------------------------------------|----------------------------------------------------------------------------------------------------|------------------------|
| • Home                                                                    | Central Intake Program Assignments   |                                                                                                    |                        |
| ▶ User Administration                                                     | DateNameEDC05/30/13Daisy, Layzee     | Family Promises - Cape May                                                                                                    | Options<br><u>View</u> |
| HF Training                                                               | Patient Program Status               | Closed                                                                                                    |                        |
| ► NFP Training                                                            | Patient Close Reason<br>Assign Staff | Not Closed<br>Return to Hub Options                                                                                                    |                        |
| ▶ PAT Training                                                            | One Page Referral                    | Not Eligible                                                                                                    |                        |
| • Logoff                                                                  | Patient Encounter/Engagement Add New | Outreach Time Expired<br>Outreach Unsuccessful<br>Program at Capacity<br>Referred in Error<br>MIHOPE<br>Patient Close Options<br>Case Completed    | Assign Patients        |
|                                                                           | ©2013 PRA   SPECT                    | Duplicate<br>Failed to Enroll<br>Lost To Follow-Up<br>No longer Pregnant<br>Patient Moved<br>Patient Refused Service<br>Unable to Contact<br>Other |                        |

#### Patient Close Reason

- •Not Closed Client is not closed.
- •Return to HUB Options Use one of these reasons to return client to HUB for reassignment to a different HV Program. Document all client contacts in "Patient Encounter/Engagement" for the HUB Administrator.
- •Patient Close Options Client is not returned to HUB for reassignment. Client is removed from system.

#### •Return to HUB Options:

- **Client Refused** Client refused this SPECIFIC HV program but is interested in a different one (i.e.: may be interested in PAT but not NFP)
- Not Eligible Client does not meet program criteria, but is eligible for other HV program in area
- **Outreach Time Expired** Unable to enroll client within program specified outreach period OR clients gestational age has exceeded program limitations prior to enrolling.

### New Program Referrals Patient Close Reason

| • Home                                                                 | Central Int                                                    | ake Program Assign                      | ments |                                |                                                                                                    |                        |
|------------------------------------------------------------------------|----------------------------------------------------------------|-----------------------------------------|-------|--------------------------------|----------------------------------------------------------------------------------------------------|------------------------|
| User Administration                                                    | Date<br>05/30/13                                               | Name<br>Daisy, Layzee                   | EDC   | Referred From<br>Family Promis | es - Cape May                                                                                                    | Options<br><u>View</u> |
| HF Training                                                            | Patient Progra                                                 | am Status                               |       |                                | Closed 🗸                                                                                                    |                        |
| <ul> <li>NFP Training</li> <li>PAT Training</li> <li>Logoff</li> </ul> | Patient Close<br>Assign Staff<br>One Page Ref<br>Patient Encou | Reason<br>erral<br>inter/Engagement Add | New   |                                | Not Closed<br>Return to Hub Options<br>Client Refused<br>Not Eligible<br>Outreach Time Expired<br>Outreach Unsuccessful<br>Program at Capacity |                        |
|                                                                        | _                                                              |                                         |       |                                | Referred in Error<br>MIHOPE<br>Patient Close Options<br>Case Completed                                                                         | Assign Patien          |

•Return to HUB Options (Continued):

- **Outreach Unsuccessful** Unable to outreach client, however, there is a strong likelihood that another program may be able to reach her.
- Program at Capacity No available openings for client
- **Referred in Error** Client does not fit program criteria, however is eligible for other HV program in area. NOT TO BE USED FOR DUPLICATES.
- MIHOPE MIHOPE study. Client is not assigned to Home Visiting.

#### •Patient Close Options:

- Case Completed Client has successfully completed prescribed goals of program.
- Duplicate: A referral was already received on this client from another agency.
- Failed to Enroll Client noncompliant with appts, or declined enrollment
- Lost to Follow-Up Client was enrolled in program but staff is no longer able to contact.
- No longer pregnant Client's eligibility for program has changed.
- Patient Moved Client no longer resides in service area.
- Patient Refused Service Client is not interested in ANY HV program.
- Unable to Contact Unable to contact client by any means within program specific outreach period.
- Other Please discuss with CI HUB. "Other" should only be used in rare circumstances.

## New Program Referrals Assign Staff

| Home     User Administration | Central Inta    | ke Program Assignmer   |     |               |                      |                       |
|------------------------------|-----------------|------------------------|-----|---------------|----------------------|-----------------------|
| User Administration          |                 |                        | its |               |                      |                       |
| - Ober Auffinitiser deloti   | Date            | Name                   | EDC | Referred From | 1                    | Options               |
|                              | 05/30/13        | Daisy, Layzee          |     | Family Promis | es - Cape May        | View                  |
| ► HF Training                | Patient Program | n Status               |     |               | Pending Enrollment 🗸 |                       |
| A NED T                      | Patient Close R | eason                  |     |               | Not Closed           | ~                     |
| ▶ NFP Training               | Assign Staff    |                        |     |               | Staff Not Assigned   |                       |
| ▶ PAT Training               | One Page Refer  | ral                    |     |               | Kristy Skyers Still  |                       |
|                              | Patient Encount | ter/Engagement Add Nev |     |               | Jenny Staff          |                       |
| Logoff                       |                 |                        |     |               | Donna Bordner        |                       |
|                              |                 |                        |     |               | Theriny Supervisor   | efault Assign Patient |

#### Assign Staff Option

- Staff Not Assigned System default
- To assign staff person:
  - 1. Change "Patient Program Status" to "Pending Enrollment"
  - 2. Patient Close Reason "Not Closed"
  - 3. Assign Staff Select appropriate staff person from drop-down menu
  - 4. Click on "Assign Patients" at bottom of screen to save changes
  - 5. Client will "move" off "New Referral" list onto "Newly Assigned patient list" under "Patients" tab.
- Contact FHI to add additional staff names.

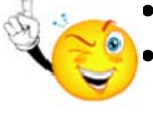

IMPORTANT: Even if already enrolled, ALL clients MUST be changed to Pending Enrollment" and saved. Otherwise your changes will not save OR you will get an error message.

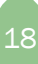

## Viewing the PRA/Referral Form

The PRA or one-page referral form is reviewed for contact information, language, gestational age (if pregnant client), gravida, para, some risk factors, including 4Ps Plus (see Glossary on page 48), and some referrals for services.

| indow                                                                                                    | ×   |                 |                               |                                                       |
|----------------------------------------------------------------------------------------------------|-----|-----------------|-------------------------------|-------------------------------------------------------|
| STATE OF NEW REVEY FILE COPY<br>DEPARTMENT OF HUMAN SERVICES<br>DIVISION OF MEDICAL ASSISTANCE AND HEALTH SERVICES<br>PERSMINA REAK SISSISTANCE AND SERVICES | Î ^ | EDC<br>03/23/14 | Referred From<br>PRA Training | Options<br><u>View</u>                                |
|                                                                                                    |     | Clic            | A or One page<br>referral.    | Outcome Src<br>Contacted S<br>Default Assign Patients |

#### **Explanation of Perinatal History**

- •Gravida: Total number of pregnancies including current pregnancy regardless of outcome
- •Para: Total number of times a woman has given birth regardless of outcome
  - T = Number of term deliveries (>37 wks) regardless of outcome
  - **P** = Number of preterm deliveries (>20 and <37 wks) regardless of outcome
  - SAB = Number of pregnancies spontaneously ended <20 weeks (includes spontaneous abortions, fetal deaths <20wks, ectopics)</li>
  - EAB = Number of elective terminations <20 weeks
  - L = Number of living children

Example: A woman who is pregnant for the 3<sup>rd</sup> time who had one ectopic pregnancy and one full-term live birth and child still living would be:

Gravida = 3 Para 2 : T – 1, P – 0, SAB – 1, EAB – 0, L – 1

## Adding New Patient Encounters/Engagements

#### PRA | SPECT

Perinatal Risk Assessment Single Point of Entry and Client Tracking System

| Liser Administration  | Date          | Name                     | EDC     | Referred From        | Opti                | ions   |  |
|-----------------------|---------------|--------------------------|---------|----------------------|---------------------|--------|--|
| v oser Autimistration | 08/15/13      | Lamplighter, Cyndi       | 03/10/1 | 14 PRA Training      | Vie                 | ew     |  |
| HF Training           | Patient Progr | am Status                | New     | <b>~</b>             |                     |        |  |
| NED Training          | Patient Close | Reason                   | Not     | Closed               | ~                   |        |  |
| INFP ITalling         | Assign Staff  |                          | Staff   | Staff Not Assigned V |                     |        |  |
| PAT Training          | PRA / Referra | PRA / Referral           |         |                      | View PRA / Referral |        |  |
| Logoff                | Patient Encou | unter/Engagement Add New | Date    | е Туре               | Outcome             | Sro    |  |
| Logon                 |               |                          | 8/15    | 5/13 Home Phone      | Contacted           | Н      |  |
|                       | Cli           | ck on "Add New" to       |         | Reset All t          | o Default Assign F  | Patier |  |
|                       | ad            | d information from a     | т       |                      |                     |        |  |

 IMPORTANT: All contacts with a potential client should be documented in SPECT up to the point of enrollment.

## Adding New Patient Encounters/Engagements

| PRA SPECT<br>Perinatal Risk Assessment<br>Single Point of Entry and Client Tra | acking System                         |                     |
|--------------------------------------------------------------------------------|---------------------------------------|---------------------|
|                                                                                | Central Intake E                      | ncounter/Engagement |
|                                                                                | Suzie Smith                           |                     |
|                                                                                | Program                               | NFP Training        |
|                                                                                | Contact Date                          | 12/5/2013           |
|                                                                                | Contact Method                        | -Select Method-     |
|                                                                                | Contact Outcome                       | -Select Outcome-    |
|                                                                                | Contact Notes                         |                     |
|                                                                                | Add Appointment(s)<br>Add Referral(s) |                     |
|                                                                                |                                       | Back to List Save   |
|                                                                                |                                       |                     |
|                                                                                |                                       | ©2013 PRA   SPECT   |

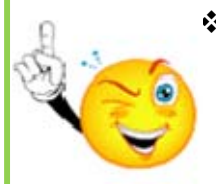

 IMPORTANT: In order for the PRASPECT system to function and search properly, a Contact Date must be entered, even if you are entering the same date for an Appointment or Referral

21

### Adding New Patient Encounters Contact Method

| Central Intake    | Encounter/Engagement    |  |
|-------------------|-------------------------|--|
| Suzie Smit        | h                       |  |
| Program           | NFP Training            |  |
| Contact Date      | 12/5/2013               |  |
| Contact Method    | -Select Method-         |  |
| Contact Outcome   | Cell Voice<br>Cell Text |  |
| Contact Notes     | Email<br>Met in Person  |  |
| Add Appointment(s | s)                      |  |
| Add Referral(s)   |                         |  |
|                   |                         |  |

#### **Contact Method**

- Home Phone Primary phone (landline or cell), also includes any phone on which you have directly spoken to client
- Cell Voice includes any system where you have left client a voice message
- Cell Text Text or other IM
- Email
- Met in person

22

### New Program Referrals Adding New Patient Encounters

| PRA SPECT<br>Perinatal Risk Assessment<br>Single Point of Entry and Client | Tracking System        |                                                                                   |   |
|----------------------------------------------------------------------------|------------------------|-----------------------------------------------------------------------------------|---|
|                                                                            | Central Intake En      | counter/Engagement                                                                |   |
|                                                                            | Showanda Sh            | owentell                                                                          |   |
|                                                                            | Program                | NFP Training                                                                      |   |
|                                                                            | Contact Date           | 8/14/2013                                                                         |   |
|                                                                            | Contact Method         | Home Phone                                                                        |   |
|                                                                            | Contact Outcome        | -Select Outcome-                                                                  |   |
|                                                                            | Contact Notes          | Contacted<br>Asked to Call Back<br>Client Hung Up                                 |   |
|                                                                            | Add Appointment(s)     | Left Message                                                                      |   |
|                                                                            | <u>Add Referral(s)</u> | Language Barrier<br>Phone Disconnected<br>Wrong Number<br>Other Back to List Save | e |
|                                                                            |                        |                                                                                   |   |
|                                                                            |                        | @2013 DRA   SDECT                                                                 |   |

#### Contact Outcome

- Contacted Spoke with potential client in person or on phone
- Asked to Call Back
- Client Hung Up
- Sent Message Text or other IM message
- Left Message Left message with adult or on voicemail system
- No Answer
- Language Barrier
- **Phone Disconnected** Phone number disconnected or no longer in service.
- Wrong Number
- Other Always document specifics in "Contact Notes" section.

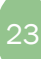

## New Program Referrals Adding New Patient Encounters/Engagements

| PRA SPECT<br>Perinatal Risk Assessment<br>Single Point of Entry and Client | Tracking System    |                                                                                     |                    |   |
|----------------------------------------------------------------------------|--------------------|-------------------------------------------------------------------------------------|--------------------|---|
|                                                                            | Central Intake End | counter/Engagement                                                                  |                    |   |
|                                                                            | Showanda Sh        | owentell                                                                            |                    |   |
|                                                                            | Program            | NFP Training                                                                        |                    |   |
|                                                                            | Contact Date       | 08/01/2013                                                                          |                    |   |
|                                                                            | Contact Method     | Home Phone 🗸                                                                        |                    |   |
|                                                                            | Contact Outcome    | Contacted                                                                           |                    |   |
|                                                                            | Contact Notes      | Gave program overview. Client interested. Scheduled HV appt. and gave WIC referral. | $\hat{\mathbf{C}}$ |   |
|                                                                            | Add Appointment(s) |                                                                                     |                    |   |
|                                                                            | Add Referral(s)    |                                                                                     |                    |   |
|                                                                            |                    |                                                                                     | Back to List Sav   | e |
|                                                                            |                    | ©2013 PRA   SPECT                                                                   |                    |   |

#### **Contact Notes**

Document detailed results of contact or attempted contact with client.

- Contact information may be used by HUB administrator, other programs, and/or referring agencies.
- Appointments are actual appointments made with or for client
- Referrals are referrals/recommendations for services that you gave to the client

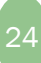

| Adding Appointments |                            |                                 |  |  |  |
|---------------------|----------------------------|---------------------------------|--|--|--|
| PRA SPECT           | nt Tracking System         |                                 |  |  |  |
|                     | Central Intake<br>Showanda | Encounter/Engagement Showentell |  |  |  |
|                     | Program<br>Contact Date    | NFP Training 08/01/2013         |  |  |  |

~

~

Gave program overview. Client interested. Scheduled HV appt. and gave WIC referral.

Back to List

Save

Click here to Add Appointment(s)

p

Home Phone

Contacted

Contact Method

Contact Outcome

Add Appointment(s) Add Referral(s)

Contact Notes

IMPORTANT: Document all appointments made for or with client up to the point of enrollment.

#### **Adding Appointments** PRA SPECT **Perinatal Risk Assessment** Single Point of Entry and Client Tracking System Central Intake Encounter/Engagement **Showanda Showentell** NFP Training Program 08/01/2013 Contact Date ..... Contact Method Home Phone ~ Contact Outcome Contacted ~ Gave program overview. appt. and gave WIC refe Contact Notes Enter the Date on which the appointment is scheduled Add Appointment(s) Date of Appt 8/6/2013 ~ Jerece Type PP511951157 17P5 If other Appt Outcome -Select Outcome-Appt Outcome Date $\sim$ Appt Notes Follow-Up Reminders Date of Appt Appt Agency Type -Select Type-~ If other Appt Outcome Appt Outcome Date -Select Outcome- $\sim$ Appt Notes 0 Follow-Up Reminders Date of Appt Appt Agency Type -Select Type-~

## **Adding Appointments**

| Central Intake E                                                         | ncounter/Engagem                             | ient                                                      |                                                                                                    |
|--------------------------------------------------------------------------|----------------------------------------------|-----------------------------------------------------------|----------------------------------------------------------------------------------------------------|
| Showanda S                                                               | howentell                                    |                                                           |                                                                                                    |
| Program                                                                  | NFP Training                                 |                                                           |                                                                                                    |
| Contact Date                                                             | 08/01/2013                                   |                                                           |                                                                                                    |
| Contact Method                                                           | Home Phone                                   |                                                           |                                                                                                    |
| Contact Outcome                                                          | Contacted                                    | $\overline{}$                                             |                                                                                                    |
| Contact Notes                                                            | Gave program overvie<br>appt. and gave WIC r | ew. Client interested. Scheduled H<br>eferral.            | × 🗘                                                                                                    |
| Add Ap Select A                                                          | Appointment Type                             | Appt Agency Type                                          | -Select Type-<br>Alcohol/Drug<br>bei o ard of Social Services                                                                                                    |
|                                                                          |                                              |                                                           | Child Care Assistance                                                                                                    |
| Appt Outcome -Sele                                                       | ect Outcome- 🗸                               | Appt Outcome Dat                                          | Depression/Mental Health                                                                                                    |
| Appt Outcome -Sele                                                       | ect Outcome-                                 | Appt Outcome Dat                                          | Depression/Mental Health<br>Domestic Violence<br>Family Planning Provider<br>Home Visiting<br>Housing                                                                                                    |
| Appt Outcome -Sele<br>Appt Notes<br>Date of Appt                         | ect Outcome-                                 | Appt Outcome Dat                                          | Depression/Mental Health<br>Domestic Violence<br>Family Planning Provider<br>Home Visiting<br>Housing<br>Medical Care Provider<br>Prediatric Care Provider<br>Pregnancy Testing                                                   |
| Appt Outcome -Sele<br>Appt Notes<br>Date of Appt -<br>Appt Outcome -Sele | ect Outcome-                                 | Appt Outcome Dat Appt Agency Type If oth Appt Outcome Dat | Depression/Mental Health     Domestic Violence     Family Planning Provider     Housing     Housing     Medical Care Provider     Prediatric Care Provider     Pregnancy Testing     Prenatal Care     TANF     Tobacco Cessation |

#### Appt Agency Type

- Use "Home Visiting" for Program/client assessments, enrollment meeting, etc.
- If "Other" document agency and details in "Appt Notes"
- •Document details in "Appt Notes"

## **Adding Appointments**

| Colleen Calamity  Program NFP Training Contact Date 08/15/2013 Contact Method Met in Person  Contact Outcome Contacted                                                                                                    | PRA SPECT                        | t Tracking System                                                                                                    |
|----------------------------------------------------------------------------------------------------|----------------------------------|----------------------------------------------------------------------------------------------------|
| Program     NFP Training       Contact Date     08/15/2013 III       Contact Method     Met in Person IV       Contact Outcome     Contacted IV                                                                                                    |                                  | Central Intake Encounter/Engagement Colleen Calamity                                                                                                    |
| Contact Notes Gave program overview. Client interested. Scheduled HV   Add Appointment(s)   Add Appointment(s)     Date of Appt     Mapt Outcome     Appt Outcome     Appt Outcome     Appt Outcome     Appt Outcome     Select Notes     Appt Outcome     Appt Outcome     Select Outcome     Appt Outcome     Select Outcome     Appt Outcome     Appt Outcome </th <th>Select<br/>Appointment<br/>Outcome</th> <th>Contact Outcome     Program     NFP Training   Contact Date   99/15/2013     Contact Wethod   Met in Person     Contact Outcome   Contact Outcome   Contact Outcome   Contact Notes   Gave program overview. Client interested. Scheduled HV   Add Appointment(s)     Date of Appt   08/16/2013   Appt Outcome   Appt Notes   Met with client to sign consent.   Follow-Up Reminders     Date of Appt   Appt Outcome   Select Outcome     Appt Outcome   -Select Outcome     Appt Notes   Papt Outcome   -Select Outcome     Appt Outcome   -Select Outcome     Appt Outcome   -Select Outcome     Appt Outcome   -Select Type-     Follow-Up Reminders     Date of Appt     Appt Outcome     -Select Outcome     Appt Outcome     -Select Outcome     Appt Outcome     -Select Type-     -Select Type-     -Select Outcome     -Select Outcome     -Select Outcome     -Select Outcome     -Select Outcome     -Select Outcome     -Select Outcome  &lt;</th> | Select<br>Appointment<br>Outcome | Contact Outcome     Program     NFP Training   Contact Date   99/15/2013     Contact Wethod   Met in Person     Contact Outcome   Contact Outcome   Contact Outcome   Contact Notes   Gave program overview. Client interested. Scheduled HV   Add Appointment(s)     Date of Appt   08/16/2013   Appt Outcome   Appt Notes   Met with client to sign consent.   Follow-Up Reminders     Date of Appt   Appt Outcome   Select Outcome     Appt Outcome   -Select Outcome     Appt Notes   Papt Outcome   -Select Outcome     Appt Outcome   -Select Outcome     Appt Outcome   -Select Outcome     Appt Outcome   -Select Type-     Follow-Up Reminders     Date of Appt     Appt Outcome     -Select Outcome     Appt Outcome     -Select Outcome     Appt Outcome     -Select Type-     -Select Type-     -Select Outcome     -Select Outcome     -Select Outcome     -Select Outcome     -Select Outcome     -Select Outcome     -Select Outcome  < |

#### **Appt Outcome:**

- •Enter the Outcome after the appointment occurs
- •Document results of appt in "Appt Notes"

#### Appt Outcome Date:

•Enter the Date on which the appointment was kept, Cancelled, Rescheduled, or Unknown

#### **Appt Notes:**

•Document details of appointments made, results and outcomes of appointments.

## **Adding Appointments**

| Central Inta  | ike <mark>Enco</mark> | ounter/Engagement                                                |                                |                 |                                                                                                    |     |
|---------------|-----------------------|------------------------------------------------------------------|--------------------------------|-----------------|----------------------------------------------------------------------------------------------------|-----|
| Showan        | da Sho                | wentell                                                          |                                |                 |                                                                                                    |     |
| Program       |                       | NFP Training                                                     |                                |                 |                                                                                                    |     |
| Contact Date  |                       | 08/01/2013                                                       |                                |                 |                                                                                                    |     |
| Contact Metho | d                     | Home Phone 🗸                                                     |                                |                 |                                                                                                    |     |
| Contact Outco | ne                    | Contacted 🗸                                                      |                                |                 |                                                                                                    |     |
| Contact Notes |                       | Gave program overview. Cl<br>appt. and gave WIC referral         | lient intereste<br>I.          | d. Scheduled HV | $\hat{\mathbf{C}}$                                                                                                    |     |
| Add Appointme | <u>nt(s)</u>          |                                                                  |                                |                 |                                                                                                    |     |
| Date of Appt  | 8/6/2013              | 3                                                                | App                            | t Agency Type   | Home Visiting                                                                                                    | ~   |
|               |                       |                                                                  |                                | If other        |                                                                                                    |     |
| Appt Outcome  | Appointr              | ment Kept 🗸                                                      | App                            | t Outcome Date  | 8/6/2013                                                                                                    |     |
| Appt Notes    | 8/1: HS<br>JS met w   | sched, appt to sign enrollmen<br>vith client at home and enrolle | nt and consen<br>ed in program | it. 8/6:        | Follow-Up Reminders                                                                                                    | ; 🗌 |
|               | 7                     |                                                                  |                                |                 |                                                                                                    |     |
| Date of Appt  | 08/12/20              | 013 🔢                                                            | App                            | t Agency Type   | Prenatal Care                                                                                                    | ~   |
|               |                       |                                                                  |                                | If other        |                                                                                                    |     |
| Appt Outcome  | -Select (             | Dutcome-                                                         | App                            | t Outcome Date  |                                                                                                    |     |
|               | 014                   | NDC ashedulad anatovith Fil                                      | IT OR Care                     |                 | and the second second se |     |

### Scroll down to save appointments

| Date of Appt |                  |   | Appt Agency Type  | -Select Type-       | •    |
|--------------|------------------|---|-------------------|---------------------|------|
|              |                  |   | If othe           | r                   |      |
| Appt Outcome | -Select Outcome- | • | Appt Outcome Date |                     |      |
| Appt Notes   |                  |   | A                 | Follow-Up Reminders |      |
|              | \$               |   |                   | Back to List        | Save |
|              |                  |   |                   |                     |      |

## Adding Client Referrals to other Programs/Services

| PRA SPECT<br>Perinatal Risk Assessment<br>Single Point of Entry and Client T | racking System     |                                                                         |
|------------------------------------------------------------------------------|--------------------|-------------------------------------------------------------------------|
|                                                                              | Central Intake E   | ncounter/Engagement                                                     |
|                                                                              | Showanda Sl        | howentell                                                               |
|                                                                              | Program            | NFP Training                                                            |
|                                                                              | Contact Date       | 8/2/2013                                                                |
|                                                                              | Contact Method     | Home Phone 🗸                                                            |
|                                                                              | Contact Outcome    | Contacted                                                               |
|                                                                              | Contact Notes      | called client to give phone numbers and addresses for several referrals |
|                                                                              | Add Appointment(s) |                                                                         |
|                                                                              | Add Referral(s)    | Click here to Add<br>Referral(s) Back to List Save                      |
|                                                                              |                    |                                                                         |
|                                                                              |                    | ©2013 PRA   SPECT                                                       |
|                                                                              |                    |                                                                         |

IMPORTANT: Document all referrals made for client up to the point of enrollment.

## Adding Client Referrals to other Programs/Services

| PRA SPECT<br>Perinatal Risk Assessment<br>Single Point of Entry and Client | Tracking System                                              |                                                                                            |                              |                                                                                                    |
|----------------------------------------------------------------------------|--------------------------------------------------------------|--------------------------------------------------------------------------------------------|------------------------------|----------------------------------------------------------------------------------------------------|
|                                                                            | Central Intake End                                           | counter/Engagement                                                                         |                              |                                                                                                    |
|                                                                            | Program<br>Contact Date<br>Contact Method<br>Contact Outcome | NFP Training<br>8/2/2013<br>Home Phone<br>Contacted<br>Called client to give phone numbers | and addresses for            |                                                                                                    |
|                                                                            | Add Appointment(s) Add Referral(s) Date of Ref [8/2/20]      | Enter the Date the Referral was made.                                                      | Ref Agency Type              | -Select Type-<br>Alcohol/Drug                                                                                                    |
| Document<br>of refe                                                        | Ref Outcome -select                                          | Outcome-                                                                                   | If other<br>Ref Outcome Date | Board of Social Services<br>Child Care Assistance<br>Depression/Mental Health<br>Domestic Violence<br>Family Planning Provider<br>Home Visiting<br>Housing<br>Medical Care Provider |
|                                                                            | Ref Outcome                                                  | Outcome-                                                                                   | Ref Outcome Date             | Pediatric Care Provider<br>Pregnancy Testing<br>Prenatal Care<br>TANF<br>Tobacco Cessation<br>Transportation Assistance<br>WIC<br>Other                                             |

#### Ref Agency Type:

- •Use "Board of Social Services" for Medicaid application and document details in "Appt Notes"
- If "Other", document agency and details in "Ref Notes"

Document details of appointment in "Appt Notes"

## Adding Client Referrals to other Programs/Services

| PRA SPECT<br>Perinatal Risk Assessment<br>Single Point of Entry and Client Trac | king System                     |                       |                                         |                                                |                             |                          | ^        |
|---------------------------------------------------------------------------------|---------------------------------|-----------------------|-----------------------------------------|------------------------------------------------|-----------------------------|--------------------------|----------|
| (                                                                               | entral Intal                    | ke <mark>Enc</mark> o | ounter/Enga                             | agement                                        |                             |                          |          |
|                                                                                 | Showand                         | la Sho                | wentell                                 |                                                |                             |                          |          |
|                                                                                 | Program                         |                       | NFP Training                            |                                                |                             |                          |          |
|                                                                                 | Contact Date                    |                       | 8/2/2013                                |                                                |                             |                          |          |
|                                                                                 | Contact Method                  |                       | Home Phone                              | ~                                              |                             |                          |          |
|                                                                                 | Contact Outcom                  | ne                    | Contacted                               | ~                                              |                             |                          |          |
|                                                                                 | Contact Notes                   |                       | called client to<br>several referral    | give phone numbers ai<br>s                     | nd addresses for            | 0                        |          |
| e<br>e                                                                          | dd Appointmen<br>dd Referral(s) | <u>it(s)</u>          |                                         |                                                |                             |                          |          |
|                                                                                 | Date of Ref                     | 8/2/201               | 3 📰                                     |                                                | Ref Agency Type<br>If other | Board of Social Services |          |
| 24                                                                              | Ref Outcome                     | Appoint               | ment Kept                               | v 💙                                            | Ref Outcome Date            | 8/3/2013                 |          |
| $\rightarrow$                                                                   | Ref Notes                       | 8/2: HS<br>8/3: clie  | 6 advised client to<br>ent completed ap | apply for Medicaid at<br>p and submitted docur | BOSS.                       |                          |          |
|                                                                                 | Date of Ref                     | 8/2/13                |                                         |                                                | Ref Agency Type             | WIC                      |          |
|                                                                                 | Ref Outcome                     | Select                | Outcome-                                |                                                | Ref Outcome Date            |                          |          |
|                                                                                 | Ref Notes                       | 8/2: HS               | advised client to                       | go to WIC and apply                            |                             |                          |          |
|                                                                                 | Date of Ref                     |                       |                                         |                                                | Ref Agency Type             | -Select Type-            | <b>~</b> |

#### **Referral Outcome:**

•Enter the Outcome after the Referral occurs

•Document results of appt in "Ref Notes"

#### **Referral Outcome Date:**

•Enter the Date on which the Referral was kept, Cancelled, Rescheduled, or Unknown

#### **Ref Notes:**

•Document details of referrals made and results and outcomes of referrals.

| Addin                                                       | g Clie<br>Prog                    | ent Ref<br>rams/S                                                         | errals t<br>Service          | to oth<br>s              | ner |
|-------------------------------------------------------------|-----------------------------------|---------------------------------------------------------------------------|------------------------------|--------------------------|-----|
| PRAISPECT                                                   |                                   |                                                                           |                              |                          |     |
| Perinatal Risk Assessment<br>Single Point of Entry and Clie | nt Tracking System                |                                                                           |                              |                          |     |
|                                                             | Central Intak                     | e Encounter/Engagemen                                                     | ıt                           |                          |     |
|                                                             |                                   |                                                                           |                              |                          |     |
|                                                             | Showand                           | a Showentell                                                              |                              |                          |     |
|                                                             | Program                           | NFP Training                                                              |                              |                          | 3   |
|                                                             | Contact Date                      | 8/2/2013                                                                  |                              |                          |     |
|                                                             | Contact Method                    | Home Phone                                                                |                              |                          | -   |
|                                                             | Contact Notes                     | called client to give phone                                               | e numbers and addresses for  | ~                        |     |
|                                                             | Add Appointmen<br>Add Referral(s) | 16)                                                                       | 5 d a                        |                          |     |
|                                                             | Date of Ref                       | 8/2/2013                                                                  | Ref Agency Type              | Board of Social Services | ×   |
|                                                             | Ref Outcome                       | Appointment Kept                                                          | Ref Outcome Date             | 8/3/2013                 |     |
|                                                             | Ref Notes                         | 8/2: HS advised client to apply for<br>B/3: client completed app and sub- | Medicaid at BOSS.            | 0                        |     |
|                                                             | Date of Ref                       | 8/2/13                                                                    | Ref Agency Type              | WIC                      |     |
|                                                             | Ref Outcome                       | Representation of Frank                                                   | If other<br>Ref Outcome Date | 54/3/2013 EB             | _   |
|                                                             | Ref Notes                         | B/2: HS advised client to go to WI                                        | C and apply                  |                          | _   |
|                                                             |                                   |                                                                           | ×                            |                          |     |
|                                                             | Date of Ref                       |                                                                           | Ref Agency Type              | -Select Type-            | V   |

#### Scroll down and Click on Save to save Referrals

| 2 | Date of Ref |                  | Ref Agency Type  | -Select Type- | -    |
|---|-------------|------------------|------------------|---------------|------|
|   |             |                  | If other         |               |      |
|   | Ref Outcome | -Select Outcome- | Ref Outcome Date |               |      |
|   | Ref Notes   |                  | Å                |               |      |
|   |             |                  |                  |               |      |
|   | Date of Ref |                  | Ref Agency Type  | -Select Type- | -    |
|   |             |                  | If other         |               |      |
|   | Ref Outcome | -Select Outcome- | Ref Outcome Date |               |      |
|   | Ref Notes   |                  |                  |               |      |
|   |             |                  |                  |               |      |
|   |             |                  |                  |               |      |
|   |             |                  |                  | Back to List  | Save |
|   |             |                  |                  | Back to List  | Save |

## **Searching Referrals**

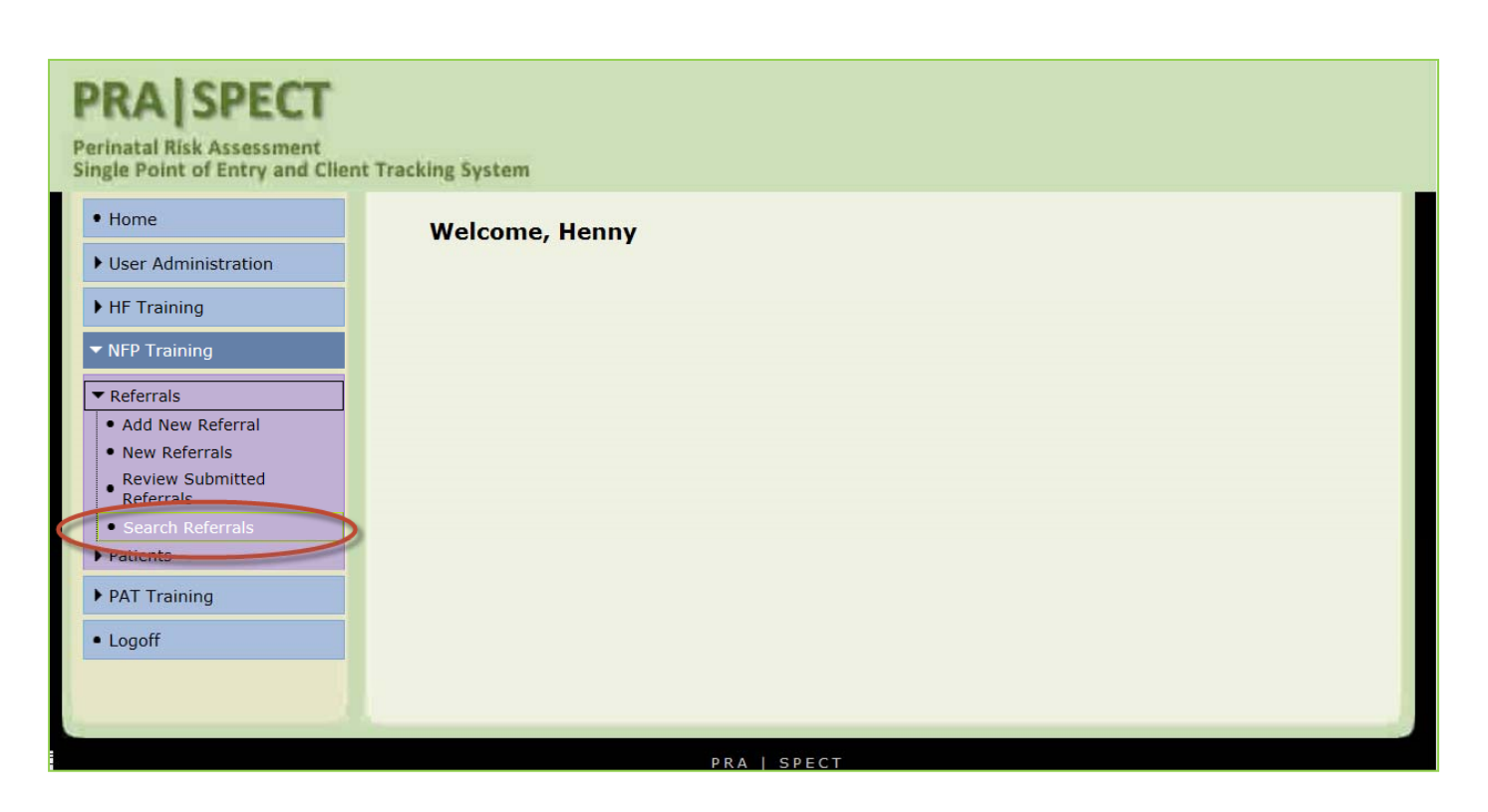

#### **Review Submitted Referrals**

•One-Page Referrals - entered into SPECT by the Program

#### **Search Referrals**

- •Referrals submitted to the Program from the CI HUB
  - Search HUB Referrals includes only one-page referrals entered by the program
  - Search ALL Referrals includes all referrals into program, regardless of origin or form of referral.

•For best results, always use Search All Referrals

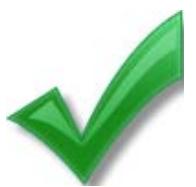

IMPORTANT: TO AVOID DUPLICATES-ALWAYS SEARCH PRIOR TO ENTERING A NEW ONE-PAGE REFERRAL

## **Searching Referrals**

| ngle Point of Entry and Clie | ent Tracking System |                    |                      |                   |
|------------------------------|---------------------|--------------------|----------------------|-------------------|
| • Home                       | Home Visitation     | Referral Search [I | NFP Training]        |                   |
| • User Administration        | Deferred Dete       | Begin Range        |                      |                   |
| HE Training                  | Kererral Date       | End Range          |                      |                   |
| Fin Hannig                   | Patient Last        |                    | Whoozis              |                   |
| NFP Training                 | Patient First       |                    | Н                    |                   |
| NOATT ::                     | Patient DOB         |                    | Format: mm/dd/y      | ууу               |
| PAT Training                 | Patient City        |                    | Search HUD Beferrals |                   |
| Logoff                       | Type of Referral    | (                  | Search All Referrals |                   |
|                              |                     |                    |                      | Course D. Koursel |
|                              |                     |                    |                      | Search Patients   |
|                              |                     |                    |                      |                   |

#### •From Program Menu

- Click on Referrals
- Click on Search Referrals
- Click on the arrow next to **Type of Referral** and choose **Search All Referrals**
- Click on Search Patients

**\***NOTE: The best search results are obtained by using only 1 or 2 search fields (ie: Last Name or Patient DOB)

|                       | Search                | ing F           | Refe        | rrals                   |               |
|-----------------------|-----------------------|-----------------|-------------|-------------------------|---------------|
| PRA SPECT             | ent Tracking System   |                 |             |                         |               |
| • Home                | Home Visitation Re    | ferral Search   | (NFP Traini | ng]                     |               |
| • User Administration | Peferral Date         | Begin Range     | -           |                         |               |
| ▶ HF Training         |                       | End Range       |             |                         |               |
|                       | Patient Last          |                 | Whoozis     |                         |               |
| ▶ NFP Training        | Patient First         |                 | H           |                         |               |
| ▶ PAT Training        | Patient DOB           |                 |             | Format: mm/dd/yyyy      |               |
| • Logoff              | Type of Referral      |                 | Search Al   | I Referrals             |               |
|                       |                       |                 |             |                         | Search Patier |
|                       | Referral Date Patient | Status          | Status Date | Close Reason            | Options       |
|                       | 05/22/13 Whoozi       | s, Holly Closed | 07/18/13    | Patient Refused Service | View Referral |
|                       |                       |                 |             |                         |               |
|                       |                       | ©2013 PRA       | SPECT       |                         |               |

•To View or edit the Client/Patient Profile or to add Patient Encounters:

•Click on the underlined patient name

#### •To View the original referral:

•Click on View Referral under the Options column

## **Managing Program Clients**

| • Home                                          | Welcome, Henny |  |  |  |
|-------------------------------------------------|----------------|--|--|--|
| User Administration                             |                |  |  |  |
| HF Training                                     |                |  |  |  |
| ▼ NFP Training                                  |                |  |  |  |
| ▶ Referrals                                     |                |  |  |  |
| ▼ Patients                                      |                |  |  |  |
| Lat                                             |                |  |  |  |
| Enrolled Patients List     Closed Patients List |                |  |  |  |
| ▶ PAT Training                                  |                |  |  |  |
| • Locall                                        |                |  |  |  |

- From Program Menu Click on 'Patients'
- To sort patient lists Click on any heading

#### • Explanation of Terms:

- Newly Assigned Patients List
  - Clients assigned to a staff person for outreach
  - Client status Pending Enrollment
  - NOTE: Only a Program Supervisor has access to change a client from Pending Enrolled to Enrolled
- Enrolled Patients List
  - Clients currently enrolled in program
  - Client status Enrolled
- Closed Patients List
  - Client status Closed
  - Includes all clients referred to Program, regardless of whether client ever enrolled.
  - Includes clients closed with Return to HUB Options as well as clients closed with Patient Close Options.
  - NOTE: Only Program Supervisors/Program Administrators are able to change Client Status from Pending Closed to Closed

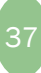

## Managing Program Clients Newly Assigned Patients List

| • Home                                                                                                    | Central In | take Program Ass | ignments |                           |                       |
|----------------------------------------------------------------------------------------------------|------------|------------------|----------|---------------------------|-----------------------|
| Coorsh Dationta                                                                                                 | Date       | Name             | EDC      | Referred From             | Options               |
| · Search Patients                                                                                               | 11/11/13   | Poodle, Polly    | 12/26/13 | System Training Institute | View                  |
| ▼ NED Training                                                                                                  | 11/22/13   | Test, Test       | 05/01/14 | System Training Institute | View                  |
| Nir Hunnig                                                                                                    | 11/22/13   | Jester, Jessie   | 07/20/14 | PRA Training              | View                  |
| Referrals     Patients     Newly Assigned Patients     List     Socolled Patients List     Closed Patients List | >          |                  |          | Reset All to De           | fault Assign Patients |

- Under the "Patients" tab, click on "Newly Assigned Patients List"
  - Referral Date Date of original Community Home Visiting Referral
  - Patient Name Name of Client/Patient
  - Patient DOB Client/Patient Date of Birth
  - Staff Program Staff person's name to whom client is assigned
  - Program Status Pending Enrollment
    - Client moves off of Newly Assigned Patients List when status is changed
  - Assigned Date Date client was assigned to Program
    - Date client status changed from New to Pending Enrollment
- To sort patient lists, click on any heading
- To View or edit the Client/Patient Profile or to add Patient Encounters, click on the blue underlined name.

### Managing Program Clients The Patient Profile Page

| Home                | Patient Profile: N        | FP Training |                                          |                    |              |          |
|---------------------|---------------------------|-------------|------------------------------------------|--------------------|--------------|----------|
| User Administration |                           |             |                                          |                    |              |          |
| HF Training         | Wendy What                | sup         |                                          |                    |              |          |
| NFP Training        |                           |             |                                          |                    |              |          |
| PAT Training        | Client Status             |             | D                                        | anding Enrollmont  |              | 6        |
|                     | Client Status             | )ata        | Pe                                       | zinding Enrollment |              |          |
| ogoff               | Referral Date             | Jace        | 0.                                       | 2013               |              |          |
|                     | EDC Date                  |             | 0.                                       | 7/02/2012          |              |          |
|                     | Birth Date                |             | 05                                       | 3/15/1967          |              |          |
|                     | birdirbace                |             |                                          | ,10,1907           |              |          |
|                     | Patient Information       | 1           |                                          |                    |              |          |
|                     | Street                    |             | 45 Peter Pan Stre                        | et                 |              |          |
|                     | City, Zip                 |             | Camden 98765                             |                    |              |          |
|                     | County Camden Court       |             |                                          |                    |              |          |
|                     | Home Phone                |             | 856-666-6666                             |                    |              |          |
|                     | Cell Phone                |             |                                          |                    |              |          |
|                     | Other Information         |             |                                          |                    |              |          |
|                     | Language                  |             | English                                  |                    |              |          |
|                     | Race                      |             |                                          |                    |              |          |
|                     | Referring Agency In       | nformation  |                                          |                    |              |          |
|                     | Referring Agency          |             | Cape May County W                        | IC                 |              |          |
|                     | Agency Address            |             | 6 Moore Road, Room<br>Cape May Courthous | 106<br>se, 08210   |              |          |
|                     | Agency Phone              |             | (609) 465-1224                           |                    |              |          |
|                     |                           |             |                                          |                    |              | G        |
|                     | <b>Patient Encounters</b> |             |                                          |                    |              |          |
|                     | Date                      | Method      |                                          | Outcome            |              | Appt/Ref |
|                     | 07/20/13                  | Met in Per  | son                                      | Contacted          |              | View     |
|                     | 07/19/13                  | Home Pho    | ne                                       | Contacted          |              | N/A      |
|                     | Status History            |             |                                          |                    |              |          |
|                     | Status Change Date        |             | Status                                   |                    | Entry Person |          |
|                     | 07/10/2012                |             | Donding Enrollmon                        | -                  | Cupeniner    |          |

### Managing Program Clients/ Patients Newly Assigned Patients List

| ▶ User A                                                                                                    | dministration                                                                                                    | Patient Profile: NFF        | P Trainin  | Click the pend                                                                                                    | il icon to            |                                        |                                                            |                                                       |                                  |
|----------------------------------------------------------------------------------------------------|----------------------------------------------------------------------------------------------------|-----------------------------|------------|----------------------------------------------------------------------------------------------------|-----------------------|----------------------------------------|------------------------------------------------------------|-------------------------------------------------------|----------------------------------|
| + HF Tra                                                                                                    | ining                                                                                                    | for a second                |            | edit patient sta                                                                                                    | tus, close            |                                        |                                                            |                                                       |                                  |
| T NEP Tr                                                                                                    | aining                                                                                                    | Wendy Whatsu                | 1D         | patients to pro-                                                                                                    | assign<br>gram staff. |                                        |                                                            |                                                       |                                  |
| PAT Tr                                                                                                    | raining                                                                                                    |                             |            | h                                                                                                    | g                     |                                        | 0                                                          |                                                       |                                  |
|                                                                                                    |                                                                                                    | Client Status               |            | rci                                                                                                    | ung Enronnent         | /                                      | C                                                          |                                                       |                                  |
| • Logoff                                                                                                    |                                                                                                    | Status Assignment Date      | 1          | 07/                                                                                                    | 19/2013               |                                        |                                                            |                                                       |                                  |
|                                                                                                    |                                                                                                    | Referral Date               |            | 05/                                                                                                    | 29/2013               |                                        |                                                            |                                                       |                                  |
|                                                                                                    |                                                                                                    | EDC Date<br>Birth Date      |            | 07/                                                                                                    | 03/2013               |                                        |                                                            |                                                       |                                  |
|                                                                                                    |                                                                                                    |                             |            |                                                                                                    | ,                     |                                        |                                                            |                                                       |                                  |
|                                                                                                    |                                                                                                    | Patient Information         |            |                                                                                                    |                       |                                        |                                                            |                                                       |                                  |
|                                                                                                    |                                                                                                    | Street                      |            | 45 Peter Pan Street                                                                                                    |                       |                                        |                                                            |                                                       |                                  |
|                                                                                                    |                                                                                                    | City, Zip<br>County         |            | Camden Gounty                                                                                                    |                       |                                        |                                                            |                                                       |                                  |
|                                                                                                    |                                                                                                    | Home Phone                  |            | 856-666-6666                                                                                                    |                       |                                        |                                                            |                                                       |                                  |
|                                                                                                    |                                                                                                    | Cell Phone                  |            |                                                                                                    |                       |                                        |                                                            |                                                       |                                  |
|                                                                                                    |                                                                                                    | Other Information           |            |                                                                                                    |                       |                                        |                                                            |                                                       |                                  |
|                                                                                                    |                                                                                                    | Language<br>Race            |            | English                                                                                                    |                       |                                        |                                                            |                                                       |                                  |
|                                                                                                    |                                                                                                    | Referring Agency Info       | ormation   |                                                                                                    |                       |                                        |                                                            |                                                       |                                  |
|                                                                                                    |                                                                                                    | Referring Agency            |            | Cape May County WIC                                                                                                    | :                     |                                        |                                                            |                                                       |                                  |
|                                                                                                    |                                                                                                    | Agency Address              |            | 6 Moore Road, Room<br>Cape May Courthouse                                                                                                    | 106                   |                                        |                                                            |                                                       |                                  |
|                                                                                                    |                                                                                                    | Agency Phone                |            | (609) 465-1224                                                                                                    | , 00210               |                                        |                                                            |                                                       |                                  |
|                                                                                                    |                                                                                                    |                             |            |                                                                                                    |                       |                                        | 0                                                          |                                                       |                                  |
|                                                                                                    |                                                                                                    | Patient Encounters          |            |                                                                                                    |                       |                                        |                                                            |                                                       |                                  |
|                                                                                                    |                                                                                                    | Date                        | Method     |                                                                                                    | Outcome               |                                        | Appt/Ref                                                   |                                                       |                                  |
|                                                                                                    |                                                                                                    | 07/20/13                    | Met in Per | son                                                                                                    | Contacted             |                                        | View                                                       |                                                       |                                  |
|                                                                                                    |                                                                                                    | 07/19/13                    | Home Pho   | ne                                                                                                    | Contacted             |                                        | N/A                                                        |                                                       |                                  |
|                                                                                                    |                                                                                                    | Status History              |            |                                                                                                    |                       |                                        |                                                            |                                                       |                                  |
|                                                                                                    |                                                                                                    | Status Change Date          |            | Status<br>Dending Cosellment                                                                                                    |                       | Entry Person                           |                                                            |                                                       |                                  |
|                                                                                                    |                                                                                                    | 07/19/2013                  |            | Pending Enrollment                                                                                                    |                       | Supervisor                             |                                                            |                                                       |                                  |
|                                                                                                    |                                                                                                    |                             |            |                                                                                                    |                       |                                        |                                                            |                                                       |                                  |
| RA SPECT                                                                                                    | ent Tracking System                                                                                                    | 116                         |            | Wendy                                                                                                    |                       | Selec                                  | t client s                                                 | tatus, clos                                           | sed                              |
| RA SPECT<br>natal Risk Assessment<br>le Point of Entry and Clie<br>Home                                                                                | nt Tracking System<br>Client First Na<br>Client Last Nat                                                                                            | ne                          |            | Wendy<br>Not Assigned                                                                                                    | - 1                   | Selec<br>reason a                      | t client s<br>and assi                                     | tatus, clos<br>gned stafi                             | sed<br>f fron                    |
| RA SPECT<br>natal Risk Assessment<br>le Point of Entry and Clie<br>Home<br>Jser Administration                                                         | ent Tracking System<br>Client First Na<br>Client Last Nar<br>Client Status                                                                          | me<br>ne                    |            | Wendy<br>Not Assigned<br>New<br>Pending Enrollment                                                                                                    |                       | Selec<br>reason a<br>the drop<br>Updat | t client s<br>and assi<br>down m<br>e Inform               | tatus, clos<br>gned staff<br>nenus and<br>ation to sa | sed<br>f fron<br>f clici<br>ave. |
| RA SPECT<br>natal Risk Assessment<br>le Point of Entry and Clie<br>Home<br>Jser Administration                                                         | ent Tracking System<br>Client First Nar<br>Client Last Nar<br>Client Status<br>Program Close                                                        | ne<br>ne<br>d Reason        |            | Wendy<br>Not Assigned<br>New<br>Pending Enrollment<br>Enrolled<br>Closed                                                                                             |                       | Selec<br>reason a<br>the drop<br>Updat | t client s<br>and assi<br>down m<br>e Informa              | tatus, clos<br>gned staff<br>nenus and<br>ation to sa | sed<br>f fron<br>I clicl<br>ave. |
| RA SPECT<br>natal Risk Assessment<br>le Point of Entry and Clie<br>Home<br>Jser Administration<br>HF Training<br>NFP Training                          | ent Tracking System<br>Client First Nai<br>Client Last Nar<br>Client Status<br>Program Close<br>Referral Date<br>Assianment Date                    | me<br>ne<br>d Reason<br>ite |            | Wendy<br>Not Assigned<br>New<br>Pending Enrollment<br>Enrolled<br>Pending Close<br>Closed<br>Sof 2015<br>07(19/2013                                                  |                       | Selec<br>reason a<br>the drop<br>Updat | t client s<br>and assi<br>down m<br>e Informa              | tatus, clos<br>gned staff<br>nenus and<br>ation to sa | sed<br>f from<br>1 clicl<br>ave. |
| RA SPECT<br>natal Risk Assessment<br>le Point of Entry and Clie<br>Home<br>User Administration<br>HF Training<br>NFP Training<br>PAT Training          | ent Tracking System<br>Client First Nai<br>Client Last Nai<br>Client Status<br>Program Close<br>Referral Date<br>Assignment Da<br>EDC Date          | me<br>ne<br>d Reason<br>ite |            | Wendy<br>Not Assigned<br>New<br>Pending Enrolment<br>Enrolled<br>Pending Close<br>Closed<br>07/19/2013<br>07/03/2013                                                 |                       | Selec<br>reason a<br>the drop<br>Updat | t client s<br>and assi<br>down m<br>e Inform               | tatus, clos<br>gned stafi<br>nenus and<br>ation to sa | sed<br>f fron<br>1 clicl<br>ave. |
| RA SPECT<br>natal Risk Assessment<br>le Point of Entry and Clie<br>Home<br>Jser Administration<br>HF Training<br>NFP Training<br>PAT Training          | ent Tracking System<br>Client First Nai<br>Client Last Nar<br>Client Status<br>Program Close<br>Referral Date<br>Assignment Da<br>EDC Date<br>Staff | me<br>ne<br>d Reason<br>ite |            | Wendy<br>Not Assigned<br>New<br>Pending Enrollment<br>Enrolled<br>Pending Close<br>Closed<br>Core of Core<br>2012 October<br>07/19/2013<br>07/03/2013<br>Jenny Staff |                       | Selec<br>reason a<br>the drop<br>Updat | t client s<br>and assi<br>down m<br>e Informa              | tatus, clos<br>gned staff<br>ienus anc<br>ation to sa | sed<br>f fron<br>1 clici<br>ave. |
| RA SPECT<br>Instal Risk Assessment<br>le Point of Entry and Clie<br>Home<br>Jser Administration<br>4F Training<br>VFP Training<br>AT Training<br>ogoff | ent Tracking System<br>Client First Nai<br>Client Last Nai<br>Client Status<br>Program Close<br>Referral Date<br>Assignment Da<br>EDC Date<br>Staff | me<br>ne<br>d Reason<br>ite |            | Wendy<br>Not Assigned<br>New<br>Cending Enrollment<br>Enrolled<br>Pending Close<br>Closed<br>071072013<br>07/03/2013<br>Jenny Staff                                  | v<br>ke No Change     | Selec<br>reason a<br>the drop<br>Updat | t client s<br>and assi<br>down m<br>e Informa<br>formation | tatus, clos<br>gned staff<br>nenus anc<br>ation to sa | sed<br>f from<br>1 clicl<br>ave. |

- Refer to New Program Referrals -
  - (pages 14-16 ) for "Client Status" and "Closed Reason"
- Refer to Assign Staff -
  - (page 17) to change staff assignment

### Managing Program Clients/Patients Newly Assigned Patients List

| Logoff     Status Ass<br>Referral Da<br>EDC Date<br>Birth Date<br>Patient In<br>Street<br>City, Zip<br>County<br>Home Phone<br>Other Info<br>Language<br>Race<br>Referring A<br>Agency Ad<br>Agency Ph<br>Patient En<br>Date<br>07/20/13<br>07/19/13                                                                                                    | ignment Date ite formation ne Agency Information | 45 Peter P.<br>Camden 98<br>Camden Co<br>856-666-60 | 07/19/2013<br>05/29/2013<br>07/03/2013<br>08/15/1967<br>an Street<br>8765<br>ounty<br>666 | Click on g<br>sign to a | green plus               |                   |
|----------------------------------------------------------------------------------------------------|--------------------------------------------------|-----------------------------------------------------|-------------------------------------------------------------------------------------------|-------------------------|--------------------------|-------------------|
| Referral Date<br>Birth Date<br>Birth Date<br>Date<br>County<br>Home Phone<br>Cell Phone<br>Other Info<br>Cell Phone<br>Other Info<br>Call Phone<br>Other Info<br>Call Phone<br>Call Phone<br>Call Ph | formation<br>ne<br>rmation<br>Agency Information | 45 Peter P<br>Camden 98<br>Camden Co<br>856-666-60  | 05/29/2013<br>07/03/2013<br>08/15/1967<br>an Street<br>8765<br>ounty<br>666               | Click on g              | green plus               |                   |
| EDC Date<br>Birth Date<br>Birth Date<br>City, Zip<br>County<br>Home Phone<br>Cell Phone<br>Other Info<br>Language<br>Race<br>Referring<br>Agency Ad<br>Agency Ph<br>Patient En<br>Date<br>07/20/13<br>07/19/13                                                                                                    | formation<br>ne<br>rmation<br>Agency Information | 45 Peter P<br>Camden 98<br>Camden C<br>856-666-66   | 07/03/2013<br>08/15/1967<br>'an Street<br>8765<br>ounty<br>666                            | Click on g              | green plus<br>add client |                   |
| Birth Date<br>Patient In<br>Street<br>City, Zip<br>County<br>Home Phone<br>Cell Phone<br>Other Info<br>Language<br>Race<br>Referring<br>Agency Ad<br>Agency Phone<br>Date<br>Date<br>07/20/13<br>07/19/13                                                                                                    | formation                                        | 45 Peter P.<br>Camden 98<br>Camden Co<br>856-666-60 | 08/15/1967<br>'an Street<br>8765<br>ounty<br>666                                          | Click on g<br>sign to a | green plus<br>add client |                   |
| Patient In<br>Street<br>City, Zip<br>County<br>Home Phone<br>Other Info<br>Language<br>Race<br>Referring<br>Agency Ad<br>Agency Ph<br>Patient En<br>Date<br>07/20/13<br>07/19/13                                                                                                    | formation<br>ne<br>rmation<br>Agency Information | 45 Peter P.<br>Camden 98<br>Camden Co<br>856-666-60 | an Street<br>8765<br>ounty<br>666                                                         | Click on g<br>sign to a | green plus<br>add client |                   |
| Street<br>City, Zip<br>County<br>Home Phone<br>Cell Phone<br>Other Info<br>Language<br>Race<br>Referring<br>Agency Ad<br>Agency Ph<br>Patient En<br>Date<br>07/20/13<br>07/19/13                                                                                                    | ne<br>rmation<br>Agency Information              | 45 Peter P<br>Camden 98<br>Camden Co<br>856-666-6   | an Street<br>8765<br>ounty<br>666                                                         | Click on g<br>sign to a | green plus<br>add client |                   |
| City, Zip<br>County<br>Home Phone<br>Cell Phone<br>Other Info<br>Language<br>Race<br>Referring<br>Agency Ad<br>Agency Ph<br>Patient En<br>Date<br>07/20/13<br>07/19/13                                                                                                    | ne<br>rmation<br>Agency Information              | Camden 94<br>Camden Co<br>856-666-6<br>Fnglish      | 8765<br>ounty<br>:666                                                                     | Click on g<br>sign to a | green plus<br>add client |                   |
| County<br>Home Pho<br>Cell Phone<br>Other Info<br>Language<br>Race<br>Referring<br>Referring<br>Agency Ad<br>Agency Ph<br>Patient En<br>Date<br>07/20/13<br>07/19/13                                                                                                    | rmation<br>Agency Information                    | Camden C<br>856-666-6                               | ounty<br>1666                                                                             | Click on g<br>sign to a | green plus<br>add client |                   |
| Home Pho<br>Cell Phone<br>Other Info<br>Language<br>Race<br>Referring<br>Agency Ad<br>Agency Ph<br>Patient En<br>Date<br>07/20/13<br>07/19/13                                                                                                    | rmation<br>Agency Information                    | Fnglish                                             | 666                                                                                       | Click on g<br>sign to a | green plus<br>add client |                   |
| Cell Phone<br>Other Info<br>Language<br>Race<br>Referring<br>Agency Ad<br>Agency Ph<br>Patient En<br>Date<br>07/20/13<br>07/19/13                                                                                                    | rmation<br>Agency Information                    | Fnglish                                             |                                                                                           | Click on g<br>sign to a | green plus<br>add client |                   |
| Other Info<br>Language<br>Race<br>Referring<br>Agency Ad<br>Agency Ph<br>Patient En<br>Date<br>07/20/13<br>07/19/13                                                                                                    | rmation<br>Agency Information                    | Fnglish                                             |                                                                                           | Click on g<br>sign to a | green plus<br>add client |                   |
| Language<br>Race<br>Referring<br>Agency Ad<br>Agency Ph<br>Patient En<br>Date<br>07/20/13<br>07/19/13                                                                                                    | Agency Information                               | Fnglish                                             |                                                                                           | Click on (<br>sign to a | green plus<br>add client |                   |
| Race<br>Referring<br>Referring<br>Agency Ad<br>Agency Ph<br>Patient En<br>Date<br>07/20/13<br>07/19/13                                                                                                    | Agency Information                               |                                                     |                                                                                           | sign to a               | add client               |                   |
| Referring<br>Referring<br>Agency Ad<br>Agency Ph<br>Patient En<br>Date<br>07/20/13<br>07/19/13                                                                                                    | Agency Information                               |                                                     |                                                                                           |                         |                          |                   |
| Referring A<br>Agency Ad<br>Agency Ph<br>Patient En<br>Date<br>07/20/13<br>07/19/13                                                                                                    |                                                  |                                                     |                                                                                           | contacts, ap            | opointments,             |                   |
| Agency Ad<br>Agency Ph<br>Patient En<br>Date<br>07/20/13<br>07/19/13                                                                                                    | Referring Agency                                 |                                                     | ounty WIC                                                                                 | and re                  | ferrals.                 |                   |
| Agency Ph<br>Patient En<br>Date<br>07/20/13<br>07/19/13                                                                                                    | dress                                            | 6 Moore Road<br>Cape May Co                         | d, Room 106<br>ourthouse, 08210                                                           |                         |                          |                   |
| Patient En<br>Date<br><u>07/20/13</u><br><u>07/19/13</u>                                                                                                    | one                                              | (609) 465-12                                        | 224                                                                                       |                         |                          |                   |
| Patient En           Date           07/20/13           07/19/13                                                                                                    |                                                  |                                                     |                                                                                           |                         |                          |                   |
| Date<br>07/20/13<br>07/19/13                                                                                                    | counters                                         |                                                     |                                                                                           |                         |                          |                   |
| <u>07/20/13</u><br>07/19/13                                                                                                    | Method                                           | d                                                   | Outo                                                                                      | come                    | Appt/Ref                 |                   |
| 07/19/13                                                                                                    | Met in                                           | Person                                              | Con                                                                                       | tacted                  | View                     | Olials an Marsh   |
|                                                                                                    | Home F                                           | Phone                                               | Con                                                                                       | tacted                  | N/A                      | View all          |
| Status His                                                                                                    | tory                                             |                                                     |                                                                                           |                         |                          | annointments ar   |
| Status Cha                                                                                                    | inge Date                                        | Status                                              |                                                                                           | Entry Person            |                          | referrale made    |
| 07/19/201                                                                                                    | 3                                                | Pending En                                          | nrollment                                                                                 | Supervis                | or                       | with or for clien |
|                                                                                                    |                                                  |                                                     |                                                                                           |                         |                          | with or for chem  |

• Refer to Adding New Patient Encounters/Engagements (pages 19-33) for Client Encounter Information

## Managing Program Clients Enrolled Patients

| PRA SPECT<br>Perinatal Risk Assessment<br>Single Point of Entry and Client | t Tracking System |
|----------------------------------------------------------------------------|-------------------|
| • Home                                                                     | Welcome, Henny    |
| User Administration                                                        |                   |
| ► HF Training                                                              |                   |
| ▼ NFP Training                                                             |                   |
| Referrals                                                                  |                   |
| Newly Assigned Patients     List                                           |                   |
| Enrolled Patients List                                                     |                   |
| ► PAT Training                                                             |                   |
| • Logoff                                                                   |                   |
|                                                                            |                   |
|                                                                            |                   |
|                                                                            | ©2013 PRA   SPECT |

• Under the "Patients" tab, click on "Enrolled Patients List"

## Managing Program Clients Enrolled Patients

| PRA SPECT<br>erinatal Risk Assessment<br>ingle Point of Entry and Clier | t Tracking System    | i.                                |                      |                  |                      |                      |
|-------------------------------------------------------------------------|----------------------|-----------------------------------|----------------------|------------------|----------------------|----------------------|
| Home     User Administration     HF Training                            | Enrolled Pa          | ntient Search Results             |                      |                  |                      |                      |
| ► NFP Training                                                          | Referral             | Patient                           | Patient<br>DOB       | Staff            | Program<br>Status    | Assignment<br>Date   |
| ▶ PAT Training                                                          | 05/21/13             | Shellshocked, Shelly              | 07/04/96             | Staff            | Enrolled             | 07/18/13             |
| • Logoff                                                                | 07/18/13<br>08/19/13 | Demmo, Dolly<br>Calamity, Colleen | 07/19/62<br>09/25/99 | Staff<br>Bordner | Enrolled<br>Enrolled | 07/18/13<br>08/19/13 |
|                                                                         |                      |                                   |                      |                  |                      |                      |

- "Enrolled Patients List"
  - -Referral Date Date of original Community Home Visiting Referral
  - -Patient Name Name of Client/Patient
  - -Patient DOB Client/Patient Date of Birth
  - -Staff Program Staff person's name to whom client is assigned
  - -Program Status Enrolled

•Client moves off of "Newly Assigned Patients List" when status is changed -Assigned Date - Date client was assigned to Program

- To sort patient lists, click on any heading
- To View or edit the Client/Patient Profile or to add Patient Encounters, click on the blue underlined name.
  - **Refer to New Program Referrals -** (pages 14-16) for "Client Status" and "Closed Reason"
  - Refer to Assign Staff (page 17) to change staff assignment
  - **Refer to Adding New Patient Encounters/Engagements -** (pages 19-33) for Client Encounter Information.
- NOTE: Only a Program Supervisor has access to change a client from "Pending Closed" to "Closed"

## Managing Program Clients Reassigning Enrolled Patients

| • Home                                                                                                    |                                                                                                    | reassign enrolled patients.                                                                                                    |
|----------------------------------------------------------------------------------------------------|----------------------------------------------------------------------------------------------------|----------------------------------------------------------------------------------------------------|
| • Home                                                                                                    | Patient Profile: NFP Training                                                                                                    |                                                                                                    |
| <ul> <li>User Administration</li> </ul>                                                                                                    |                                                                                                    |                                                                                                    |
| ► HF Training                                                                                                    | Shelly Shellshocked                                                                                                    |                                                                                                    |
| ► NFP Training                                                                                                    |                                                                                                    | $\frown$                                                                                                    |
| PAT Training                                                                                                    | Client Chakes                                                                                                    | Facella d                                                                                                    |
| • Logoff                                                                                                    | Client Status                                                                                                    | Enrolled                                                                                                    |
|                                                                                                    | Referral Date                                                                                                    | 05/21/2013                                                                                                    |
|                                                                                                    | EDC Date                                                                                                    | 01/01/2014                                                                                                    |
|                                                                                                    | Birth Date                                                                                                    | 07/04/1996                                                                                                    |
|                                                                                                    | Datiant Information                                                                                                    | and the second second second second second second second second second second second second second second second                             |
|                                                                                                    |                                                                                                    |                                                                                                    |
| RA SPECT                                                                                                    |                                                                                                    |                                                                                                    |
| RA SPECT                                                                                                    | nt Tracking System<br>Client First Name                                                                                                    | Shelly                                                                                                    |
| RA SPECT                                                                                                    | nt Tracking System<br>Client First Name<br>Client Last Name                                                                                                    | Shelly<br>Shellshocked                                                                                                    |
| RA SPECT                                                                                                    | nt Tracking System<br>Client First Name<br>Client Last Name<br>Client Status                                                                                   | Shelly<br>Shellshocked<br>Enrolled                                                                                                    |
| RA SPECT                                                                                                    | nt Tracking System<br>Client First Name<br>Client Last Name<br>Client Status<br>Program Closed Reason                                                          | Shelly<br>Shellshocked<br>Enrolled                                                                                                    |
| RA SPECT                                                                                                    | nt Tracking System<br>Client First Name<br>Client Last Name<br>Client Status<br>Program Closed Reason<br>Referral Date                                         | Shelly<br>Shellshocked<br>Enrolled                                                                                                    |
| RA SPECT                                                                                                    | nt Tracking System<br>Client First Name<br>Client Last Name<br>Client Status<br>Program Closed Reason<br>Referral Date<br>Assignment Date                      | Shelly<br>Shellshocked<br>Enrolled<br>Not Closed<br>Case Not Assigned<br>Dryon Kelly                                                         |
| RA SPECT<br>inatal Risk Assessment<br>gle Point of Entry and Clie<br>Home<br>User Administration<br>HF Training<br>NFP Training<br>PAT Training           | nt Tracking System<br>Client First Name<br>Client Last Name<br>Client Status<br>Program Closed Reason<br>Referral Date<br>Assignment Date<br>EDC Date          | Shelly<br>Shellshocked<br>Enrolled V<br>Not Closed V<br>Case Not Assigned<br>bryon Kelly<br>Kristy Skyers Still<br>Helen Hannigan            |
| RA SPECT<br>Inatal Risk Assessment<br>gle Point of Entry and Clie<br>Home<br>User Administration<br>HF Training<br>NFP Training<br>PAT Training<br>Logoff | nt Tracking System<br>Client First Name<br>Client Last Name<br>Client Status<br>Program Closed Reason<br>Referral Date<br>Assignment Date<br>EDC Date<br>Staff | Shelly<br>Shellshocked<br>Enrolled<br>Not Closed<br>Case Not Assigned<br>bryon Kelly<br>Kristy Skyers Still<br>Helen Hannigan<br>Jenny Staff |

#### **Reassign Clients to other Program Staff**

- •Vacation or Temporary Leave of Absence
- •Staff turnover
- •Etc.

## Managing Program Clients Closed Patients List

| PRA SPECT<br>Perinatal Risk Assessment<br>Single Point of Entry and Client Tracking System                                                                                           |                              |                                   |                            |                   |                                                        |                                |  |  |
|----------------------------------------------------------------------------------------------------|------------------------------|-----------------------------------|----------------------------|-------------------|--------------------------------------------------------|--------------------------------|--|--|
| Home     User Administration     HF Training     NFP Training     Referrals     Patients     Newly Assigned Patients     List     Enrolled Patients List     PAT Training     Logoff | We                           | lcome, Her                        | iny                        |                   |                                                        |                                |  |  |
| PRA SPECT<br>Perinatal Risk Assessment<br>Single Point of Entry and Client Tracking System                                                                                           |                              |                                   |                            |                   |                                                        |                                |  |  |
| Home     User Administration     HF Training                                                                                                    | Closed Pa<br>NFP Train       | tient Search R<br>ing             | tesults                    |                   |                                                        |                                |  |  |
| <ul> <li>NFP Training</li> <li>PAT Training</li> <li>Logoff</li> </ul>                                                                                                    | Referral<br>Date<br>05/22/13 | Patient<br>Name<br>Whoozis, Holly | Patient<br>DOB<br>08/25/87 | Assigned<br>Staff | Program<br>Status<br>Closed    Patient Refused Service | Assignment<br>Date<br>07/18/13 |  |  |

#### **Closed Patients List**

- Client status Closed
  - Includes all clients referred to Program, regardless of whether client ever enrolled.
  - Includes clients closed with **Return to HUB Options** as well as clients closed with **Patient Close Options**.

IMPORTANT: Only Program Supervisors/Program Administrators are able to change Client Status from Pending Closed to Closed

### Managing Program Clients Closed Patients List

| • Home              | Closed Pa        | atient Search F | Results        |                   |                                   |                    |
|---------------------|------------------|-----------------|----------------|-------------------|-----------------------------------|--------------------|
| User Administration | NFP Trair        | ning            | С              | lick patie        | ent                               |                    |
| HF Training         |                  | /               |                | le to viev        | wiedit                            |                    |
| ▶ NFP Training      | Referral<br>Date | Patient<br>Name | Patient<br>DOB | Assigned<br>Staff | Program<br>Status                 | Assignment<br>Date |
| PAT Training        | 05/22/13         | Whoozis, Holly  | 08/25/87       | Staff             | Closed    Patient Refused Service | 07/18/13           |
| • Logoff            |                  |                 |                |                   |                                   |                    |

| Home                | Patient Profile: NFP   | Training    |                             |                 |   |  |  |  |
|---------------------|------------------------|-------------|-----------------------------|-----------------|---|--|--|--|
| User Administration |                        |             |                             |                 |   |  |  |  |
| HF Training         | Holly Whoozis          |             |                             |                 |   |  |  |  |
| NFP Training        |                        |             |                             |                 |   |  |  |  |
| PAT Training        |                        |             |                             | ø               |   |  |  |  |
|                     | Client Status          |             | Closed                      |                 |   |  |  |  |
| gott                | Status Assignment Date |             | 07/18/2013                  |                 |   |  |  |  |
|                     | Program Closed Reason  |             | Patient Refused Servi       | ce              |   |  |  |  |
|                     | Referral Date          |             | 05/22/2013                  |                 |   |  |  |  |
|                     | EDC Date               |             | 12/31/2013                  |                 |   |  |  |  |
|                     | Birth Date             |             | 08/25/1987                  |                 |   |  |  |  |
|                     | Patient Information    |             |                             |                 |   |  |  |  |
|                     | Street                 |             | 56 Whatzis Circle           |                 |   |  |  |  |
|                     | City, Zip              |             | Camden 98765                |                 |   |  |  |  |
|                     | County                 |             | Camden County               |                 |   |  |  |  |
|                     | Home Phone             |             | 123-456-7890                |                 |   |  |  |  |
|                     | Cell Phone             |             |                             |                 |   |  |  |  |
|                     | Other Information      |             |                             |                 |   |  |  |  |
|                     | Language               |             | English                     |                 |   |  |  |  |
|                     | Race                   |             | Asian                       |                 |   |  |  |  |
|                     | Referring Agency Infor | mation      |                             |                 |   |  |  |  |
|                     | Referring Agency       |             | Syst                        |                 |   |  |  |  |
|                     | Agency Address         |             | Patient Status              | History is also |   |  |  |  |
|                     | Agency Phone           |             | available at the<br>patient | screen.         | J |  |  |  |
|                     | Detient Freedom        |             | >                           |                 |   |  |  |  |
|                     | Patient Encounters     | thed        | Outcome                     | Acations        |   |  |  |  |
|                     | Date Met               | thod        | Outcome                     | Appt/Ref        |   |  |  |  |
|                     | Status History         |             |                             |                 |   |  |  |  |
|                     | Status Change Date     | Status      |                             | Entry Person    |   |  |  |  |
|                     | 07/18/2013             | Pending E   | nrollment                   | Bordner         |   |  |  |  |
|                     | 07/18/2013             | Closed II I | Patient Refused Service     | Bordner         |   |  |  |  |

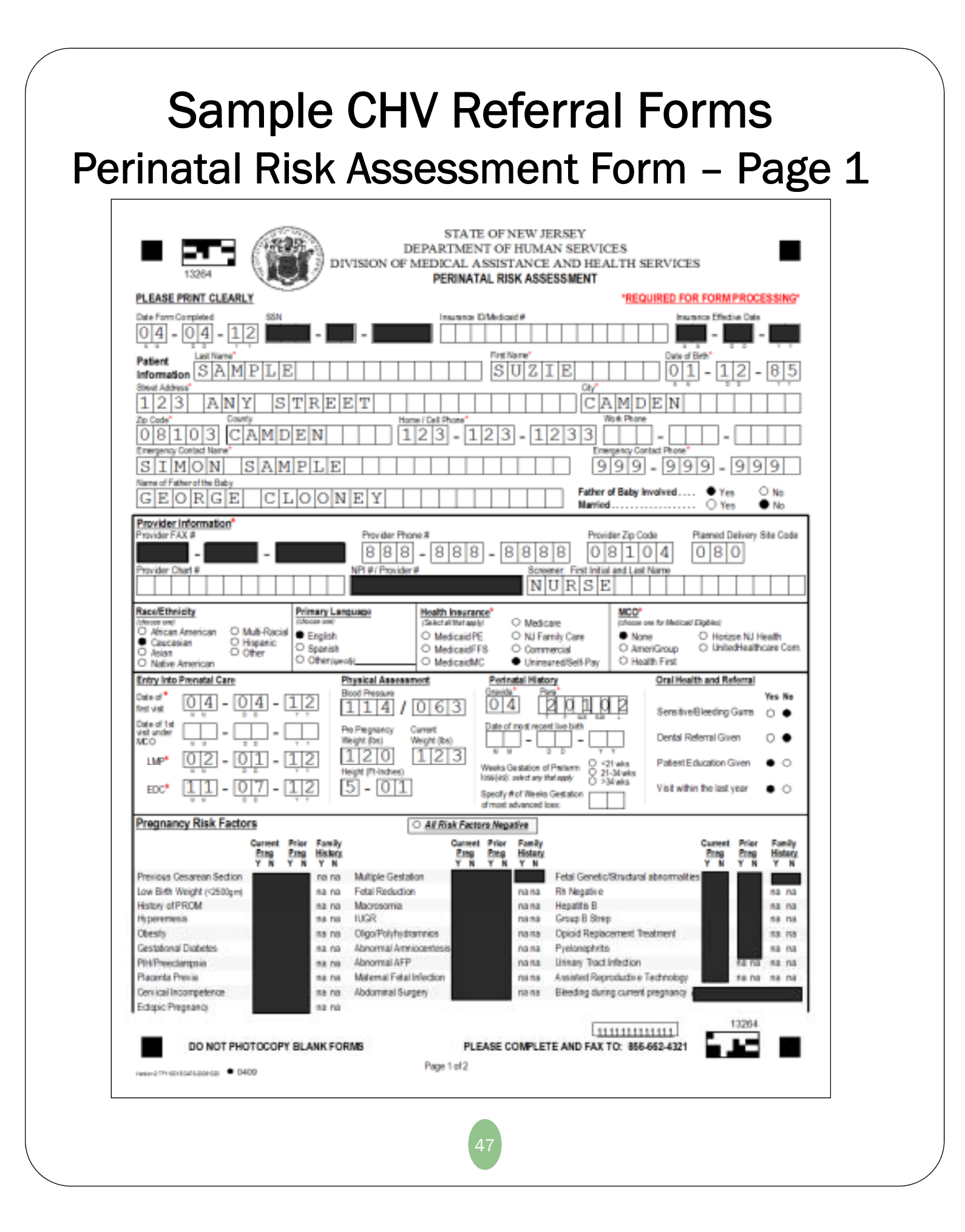

### Sample CHV Referral Forms Perinatal Risk Assessment Form - Page 2

| Current Medical Condition                                                                                                    | ns                                                                                      | O All                                                                                                    | Risk Facto                                                                                  | rs Negative                                                                                                    | 1                                                               |                                                                                                    |                         |                                                                           |                                                                                                    |          |              |                                  |              |                        |                           |
|----------------------------------------------------------------------------------------------------|-----------------------------------------------------------------------------------------|----------------------------------------------------------------------------------------------------|---------------------------------------------------------------------------------------------|----------------------------------------------------------------------------------------------------|-----------------------------------------------------------------|----------------------------------------------------------------------------------------------------|-------------------------|---------------------------------------------------------------------------|----------------------------------------------------------------------------------------------------|----------|--------------|----------------------------------|--------------|------------------------|---------------------------|
| Yes                                                                                                    | No                                                                                      | +On F                                                                                                    | Patient Family<br>History Histor                                                            | y                                                                                                    |                                                                 | Yes No                                                                                                    | +On<br>Meda             | Patien                                                                    | t Family<br>History                                                                                                   |          |              | Ye                               | No t         | On Pati                | ent Family<br>Bry History |
| Neurological Condition                                                                                                    |                                                                                         |                                                                                                    |                                                                                             | Phlebitis/DV                                                                                                    | Т                                                               |                                                                                                    |                         |                                                                           | F                                                                                                    | lenal D  | lisease      |                                  |              |                        |                           |
| Seizures                                                                                                    |                                                                                         |                                                                                                    |                                                                                             | Anemia                                                                                                    |                                                                 |                                                                                                    |                         |                                                                           | L                                                                                                    | upus     |              |                                  |              |                        |                           |
| Depression/Mental Illness#                                                                                                    |                                                                                         |                                                                                                    |                                                                                             | Blood Dysor                                                                                                    | asia                                                            |                                                                                                    |                         |                                                                           | 0                                                                                                    | ancer    |              |                                  |              |                        |                           |
| Asthma                                                                                                    |                                                                                         |                                                                                                    |                                                                                             | Diabetes                                                                                                    |                                                                 |                                                                                                    |                         |                                                                           | U                                                                                                    | Iterine  | Abnorma      | alities                          |              |                        |                           |
| Tuberculosis                                                                                                    |                                                                                         |                                                                                                    |                                                                                             | Thy roid Dise                                                                                                    | ease                                                            |                                                                                                    |                         |                                                                           | A                                                                                                    | bnorm    | al Pap S     | mear                             |              |                        |                           |
| Cystic Fibrosis                                                                                                    |                                                                                         |                                                                                                    |                                                                                             | Sickle Cell 1                                                                                                    | Trait                                                           |                                                                                                    |                         |                                                                           | S                                                                                                    | TD       |              |                                  |              |                        |                           |
| Heart Condition                                                                                                    |                                                                                         |                                                                                                    |                                                                                             | Sickle Cell [                                                                                                    | Diseas                                                          | e                                                                                                    |                         |                                                                           | A                                                                                                    | IDS      |              | _                                |              |                        |                           |
| Chronic Hypertension                                                                                                    |                                                                                         | 0.0                                                                                                    |                                                                                             | Liver Diseas                                                                                                    | se                                                              |                                                                                                    |                         |                                                                           | A                                                                                                    | llergie  | s <b>"</b>   |                                  |              |                        |                           |
| HIV                                                                                                    |                                                                                         |                                                                                                    |                                                                                             |                                                                                                    |                                                                 |                                                                                                    |                         |                                                                           |                                                                                                    |          |              |                                  |              |                        |                           |
| Psychosocial Risk Factor                                                                                                    | s                                                                                       | ● All I                                                                                                    | Risk Factor                                                                                 | rs Negative                                                                                                    | 1                                                               |                                                                                                    | Reason                  | for La                                                                    | te Entry int                                                                                                    | 0        |              | Enviror                          | mental E     | xposure                | 9                         |
|                                                                                                    | Yes                                                                                     | No                                                                                                    |                                                                                             |                                                                                                    | Yes                                                             | No                                                                                                    | Prenata                 | l Care                                                                    | (2nd or 3rd                                                                                                    | trim)    | Yes          |                                  |              |                        | Yes No                    |
| Disabled×                                                                                                    | 0                                                                                       | 0                                                                                                    | Transportat                                                                                 | tion                                                                                                    | 0                                                               | 0                                                                                                    | Insuran                 | ce Enr                                                                    | ollment Dela                                                                                                    | ay       | 0            | Lead:                            |              |                        | 0.5                       |
| Unemployed/Inadequate Income                                                                                                    | 0                                                                                       | 0                                                                                                    | Inadequate                                                                                  | e Social Support                                                                                                    | 0                                                               | 0                                                                                                    | Unawa                   | e of in                                                                   | portance of                                                                                                    | PNC      | 0            | Home                             | ouilt before | e 1978                 | 0.                        |
| Husband/Partner is Unemployed                                                                                                    | 0                                                                                       | 8                                                                                                    | Nutritional                                                                                 | Concerno                                                                                                    | 0                                                               | 0                                                                                                    | Child C                 | are les                                                                   | 100                                                                                                    |          | 0            | Mart                             |              |                        |                           |
| Linstable Housing                                                                                                    | 0                                                                                       | 8                                                                                                    | Perinatal P                                                                                 | lenression                                                                                                    | 8                                                               | 8                                                                                                    | Coulde                  | are iss<br>t find a                                                       | health prov                                                                                                    | ider     | 8            | Viral:                           | Rinde in L   | lome                   | 0                         |
| Education <12 years                                                                                                    | ŏ                                                                                       | ŏ                                                                                                    | Fating disc                                                                                 | rder                                                                                                    | ŏ                                                               | ŏ                                                                                                    | Access                  | to pred                                                                   | mancy testi                                                                                                    | na       | ŏ            | Cats or                          | DIRUS IN P   | ome                    | · •                       |
| Currently in Foster Care                                                                                                    | ŏ                                                                                       | ŏ                                                                                                    | Domestic )                                                                                  | /iolence                                                                                                    | ŏ                                                               | ŏ                                                                                                    | Abortio                 | n desir                                                                   | ed/unsucces                                                                                                    | ssful    | ŏ            | Tobac                            | co:          |                        |                           |
|                                                                                                    | -                                                                                       | _                                                                                                    |                                                                                             |                                                                                                    | -                                                               | -                                                                                                    | Transp                  | ortation                                                                  | 1                                                                                                    |          | Ō            | 2nd or                           | 3rd Hand     | Smoke                  | 0.                        |
| 4Ps Plus                                                                                                    |                                                                                         |                                                                                                    |                                                                                             | Yes                                                                                                    | No                                                              |                                                                                                    |                         |                                                                           |                                                                                                    |          |              | Yes                              | No           |                        |                           |
| Did either of your parents have a                                                                                                    | probl                                                                                   | lem with d                                                                                                    | frugs or alco                                                                               | ohol 🔶 🤇                                                                                                    | 0                                                               | Havey                                                                                                    | ou ever o               | irunk b                                                                   | eer/wine/liq                                                                                                    | uor      |              | ٠                                | 0            |                        |                           |
| Does your partner have any prob                                                                                                    | lem w                                                                                   | vith drugs                                                                                                    | or alcohol                                                                                  | 0 (                                                                                                    | •                                                               |                                                                                                    |                         |                                                                           |                                                                                                    |          |              |                                  |              | *lf an                 | *Any                      |
| Have you ever felt manipulated b                                                                                                    | y you                                                                                   | r partner                                                                                                    |                                                                                             | 0                                                                                                    | •                                                               | In the r                                                                                                    | month be                | fore yo                                                                   | u knew you                                                                                                    | were p   | pregnant     | *Any                             | None         | is che                 | cked,                     |
| Have you ever felt out of control of                                                                                                    | or hel                                                                                  | pless                                                                                                    |                                                                                             | 0 1                                                                                                    | •                                                               |                                                                                                    |                         |                                                                           |                                                                                                    |          |              |                                  |              | contin<br>the 4P       | uewith                    |
| Over the past 2 weeks                                                                                                    |                                                                                         |                                                                                                    |                                                                                             |                                                                                                    | -                                                               |                                                                                                    | how ma                  | ny ciga                                                                   | arettes did y                                                                                                    | ousm     | oke          | 0                                | •            | Follow                 | s<br>-Un                  |
| have you felt down, depres                                                                                                    | ssed                                                                                    | or hopele:                                                                                                    | 55                                                                                          | 0                                                                                                    | •                                                               |                                                                                                    | how mu                  | ch bee                                                                    | r/wine/liquo                                                                                                    | r did ve | ou drink     | 0                                | ٠            | Quest                  | ions.                     |
| have you felt little interest                                                                                                    | or ple                                                                                  | asure in o                                                                                                    | doing things                                                                                | 0                                                                                                    | •                                                               |                                                                                                    | how mu                  | ch mar                                                                    | ijuana did y                                                                                                    | ou use   |              | 0                                | ٠            | L                      |                           |
| 4 Ps Plus Follow-up Questic                                                                                                    | ns (i                                                                                   | if an *Ar                                                                                                    | v above v                                                                                   | vas checked)                                                                                                    |                                                                 |                                                                                                    |                         |                                                                           |                                                                                                    |          |              |                                  |              |                        |                           |
| In the month before you                                                                                                    | knew                                                                                    | v v ou were                                                                                                    | e pregnant :                                                                                |                                                                                                    | R                                                               | efer for Ass                                                                                                    | essment                 |                                                                           | Preven                                                                                                    | tion Eq  | ducation     |                                  | No Refe      | rral Need<br>drink/use | ed<br>drugs)              |
| About how many days a                                                                                                    | weel                                                                                    | k did you                                                                                                    | usually                                                                                     |                                                                                                    | 2.00                                                            | ,, .                                                                                                    | v bajan                 |                                                                           | 1-2 wayon                                                                                                    | **       | si wayim     |                                  | 1010 1101    | arrive area            | u ugo/                    |
| drink beer / w                                                                                                    | vine /                                                                                  | liquor                                                                                                    | · · ·                                                                                       |                                                                                                    |                                                                 | 0                                                                                                    | 0                       |                                                                           | 0                                                                                                    |          | 0            |                                  |              | 0                      |                           |
|                                                                                                    | such                                                                                    | n as mariju                                                                                                    | Jana, cocair                                                                                | ne or heroin                                                                                                    |                                                                 | 0                                                                                                    | 0                       |                                                                           | 0                                                                                                    |          | 0            |                                  |              | 0                      |                           |
| use any drug                                                                                                    |                                                                                         | and the second of                                                                                                    | k do vou us                                                                                 |                                                                                                    |                                                                 | _                                                                                                    | ~                       | ÷.,                                                                       | ~                                                                                                    |          | ~            |                                  |              | ~                      |                           |
| use any drug<br>And now, about how ma                                                                                                    | ny da                                                                                   | iys a weel                                                                                                    |                                                                                             | iually                                                                                                    |                                                                 | $\sim$                                                                                                    |                         |                                                                           |                                                                                                    |          |              |                                  |              | 8                      |                           |
| use any drug<br>And now, about how ma<br>drink beer / w<br>use any drug                                                                                                    | ny da<br>/ine/                                                                          | iquor<br>liquor                                                                                                    | iana cocair                                                                                 | e or beroin                                                                                                    |                                                                 | 0                                                                                                    | ~~~                     |                                                                           | 0                                                                                                    |          | 63           | -                                |              |                        | CLEARLY                   |
| use any drug<br>And now, about how ma<br>drink beer / w<br>use any drug<br>Plan of Care                                                                                                    | ny da<br>/ine /<br>such                                                                 | iquor<br>as mariju<br>ted/                                                                                                    | iana, cocair                                                                                | ne or heroin                                                                                                    |                                                                 | 0<br>0<br>9                                                                                                    | O<br>ompleted/          |                                                                           |                                                                                                    | Curr     | ent Med      | ications                         | PLEA         |                        |                           |
| use any drug<br>And now, about how ma<br>drink beer / w<br>use any drug<br>Plan of Care                                                                                                    | ny da<br>ine /<br>such<br>comple<br>Enroll                                              | ays a weel<br>liquor<br>as mariju<br>ted/<br>ed Referre                                                                                                    | Jana, cocair                                                                                | ne or heroin<br>SSI                                                                                                    |                                                                 | 0<br>0<br>6                                                                                                    | ompleted/<br>Enrolled   | Referred                                                                  | Refused                                                                                                    | Curr     | ent Med      | ications                         | <u>PLE</u> 4 |                        |                           |
| use any drug<br>And now, about how ma<br>drink beer / w<br>use any drug<br>Plan of Care<br>Tobacco Cessation<br>Substance Abuse Prevention Ec                                                                                                    | ny da<br>ine /<br>such<br>Enroll                                                        | iquor<br>as mariju<br>ted/<br>ed Referre                                                                                                    | ana, cocair<br>d Refused                                                                    | ssi<br>DYFS                                                                                                    |                                                                 | 0<br>0<br>6                                                                                                    | ompleted/<br>Enrolled   | eferred                                                                   | Refused                                                                                                    | Curr     | O<br>ent Med | ications                         | <u>PLE</u> / |                        |                           |
| use any drug<br>And now, about how ma<br>drink beer / w<br>use any drug<br>Plan of Care C<br>Tobacco Cessation<br>Substance Abuse Prevention Ec<br>Substance Abuse Assessment                                                                                                    | ny da<br>such<br>Such                                                                   | nys a weel<br>liquor<br>as mariju<br>ted/<br>ed Referre                                                                                                    | ana, cocair                                                                                 | e or heroin<br>SSI<br>DYFS<br>Community Hoi                                                                                                    | me Vis                                                          |                                                                                                    |                         | ≹eferred<br>○<br>●                                                        | Refused                                                                                                    | Curr     | ent Med      | ications                         | <u>PLE</u>   |                        |                           |
| use any drug<br>And now, about how ma<br>drink beer / w<br>use any drug<br>Plan of Care C<br>Tobacco Cessation<br>Substance Abuse Prevention Ec<br>Substance Abuse Assessment<br>Mental Health Assessment                                                                                                    | ny da<br>ine /<br>such<br>comple<br>Enroll                                              | nys a weel<br>liquor<br>n as mariju<br>ted/ Referre                                                                                                    | ana, cocair<br>d Refused                                                                    | e or heroin<br>SSI<br>DYFS<br>Community Ho<br>Preterm Labor                                                                                                    | me Vis<br>Prever                                                | O<br>C<br>E<br>siting<br>ntion                                                                                                    | ompleted/<br>Ennolled   | Veferred                                                                  | Refused<br>O<br>O<br>O<br>O                                                                                           | Curr     | ent Med      | ications                         | <u>PLE</u> 4 |                        |                           |
| use any drug<br>And now, about how ma<br>drink beer / w<br>use any drug<br>Plan of Care C<br>Tobacco Cessation<br>Substance Abuse Prevention Ec<br>Substance Abuse Assessment<br>Mental Health A ssessment<br>Domestic Violence Assessment                                                                   | ny da<br>ine /<br>such<br>comple<br>Enrolli<br>O<br>O<br>O<br>O<br>O<br>O<br>O          | nys a weel<br>liquor<br>n as mariju<br>ted/<br>ed Referre                                                                                                   | Iana, cocair                                                                                | SSI<br>DYFS<br>Community Hoi<br>Preterm Labor                                                                                                    | me Vis<br>Prever<br>Progra                                      | C C C C C C C C C C C C C C C C C C C                                                                                                    | ompleted/<br>Enrolled I | Referred                                                                  | Refused                                                                                                    | Curr     | ent Med      | ications                         | <u>PLE#</u>  |                        |                           |
| use any drug<br>And now, about how ma<br>drink beer / w<br>use any drug<br>Plan of Care C<br>Tobacco Cessation<br>Substance Abuse Prevention Ec<br>Substance Abuse Assessment<br>Mental Health Assessment<br>Domestic Violence Assessment<br>TANF/GA                                                         | ny da<br>ine /<br>such<br>comple<br>Enroll<br>O<br>O<br>O<br>O<br>O<br>O<br>O<br>O<br>O | nys a weel<br>liquor<br>n as mariju<br>ted/<br>ed Referre                                                                                                   | Jana, cocair                                                                                | suary<br>SSI<br>DYFS<br>Community Ho<br>Preterm Labor I<br>Diabetes Care<br>Nutritional Con                                                                        | me Vis<br>Prever<br>Progra<br>sult                              | C<br>C<br>E<br>siting<br>ntion<br>am                                                                                                    |                         | Referred                                                                  | Refused                                                                                                    | Curr     | ent Med      | ications                         | PLEA         |                        |                           |
| use any drug<br>And now, about how ma<br>drink beer/ w<br>use any drug<br>Plan of Care C<br>Tobacco Cessation<br>Substance Abuse Prevention Ec<br>Substance Abuse Prevention Ec<br>Substance Abuse Assessment<br>Mental Health Assessment<br>Domestic Violence Assessment<br>TANF/GA<br>Emergency Assistance | ny da<br>ine /<br>such<br>comple<br>Enroll                                              | nys a weel<br>liquor<br>n as mariju<br>ed Referre<br>O<br>O<br>O<br>O<br>O                                                                                  | Iana, cocair<br>Iana, cocair<br>O<br>O<br>O<br>O<br>O<br>O<br>O<br>O<br>O                   | suary<br>e or heroin<br>SSI<br>DYFS<br>Community Hoi<br>Preterm Labor I<br>Diabetes Care<br>Nutritional Con:<br>Breast Feeding                                     | me Vis<br>Prever<br>Progra<br>sult<br>Cons                      | Canal Strang                                                                                                    |                         | Referred                                                                  | Refused<br>O<br>O<br>O<br>O<br>O<br>M<br>O<br>M<br>O<br>M<br>M<br>M<br>M<br>M<br>M<br>M<br>M<br>M<br>M<br>M<br>M<br>M | Curr     | ent Med      | ications                         | PLEA         |                        |                           |
| use any drug<br>And now, about how ma<br>drink beer/ w<br>use any drug<br>Plan of Care C<br>Tobacco Cessation<br>Substance Abuse Prevention Ec<br>Substance Abuse Assessment<br>Mental Health Assessment<br>Domestic Violence Assessment<br>TANF/GA<br>Emergency Assistance<br>Food Stamps                   | such<br>such<br>Enroll                                                                  | nys a weel<br>liquor<br>1 as mariju<br>ed Referre<br>0<br>0<br>0<br>0<br>0<br>0<br>0<br>0<br>0                                                              | ana, cocair<br>ad Refused                                                                   | suary<br>e or heroin<br>SSI<br>DYFS<br>Community Hoi<br>Preterm Labor I<br>Diabetes Care<br>Nutritional Core<br>Breast Feeding<br>Maternal Fetal                   | me Vis<br>Prever<br>Progra<br>sult<br>Cons<br>Medici            | Care Section Section S |                         | Veferred                                                                  | Refused                                                                                                    | Curr     | ent Med      | ications                         |              |                        |                           |
| use any drug<br>And now, about how ma<br>drink beer/ w<br>use any drug<br>Plan of Care C<br>Tobacco Cessation<br>Substance Abuse Prevention Ec<br>Substance Abuse Assessment<br>Mental Health Assessment<br>Domestic Violence Assessment<br>TANF/GA<br>Emergency Assistance<br>Food Stamps<br>WIC            | ny da<br>such<br>comple<br>Enrolli                                                      | nys a weel<br>liquor<br>1 as mariju<br>ed Referre<br>0<br>0<br>0<br>0<br>0<br>0<br>0<br>0<br>0                                                              | ana, cocair<br>ad Refused<br>O<br>O<br>O<br>O<br>O<br>O<br>O<br>O<br>O<br>O<br>O<br>O<br>O  | sually<br>e or heroin<br>SSI<br>DYFS<br>Community Hoi<br>Preterm Labor<br>Diabetes Care<br>Nutritional Core<br>Breast Feeding<br>Maternal Fetal<br>Childbirth Educ | me Vis<br>Prever<br>Progra<br>sult<br>Cons<br>Medici<br>ation   | C C C C C C C C C C C C C C C C C C C                                                                                                    |                         | Veferred                                                                  | Refused                                                                                                    | Curr     | O<br>ent Med | ications                         | <u>PLE</u>   |                        |                           |
| use any drug<br>And now, about how ma<br>drink beer / w<br>use any drug<br>Plan of Care C<br>Tobacco Cessation<br>Substance Abuse Prevention Ec<br>Substance Abuse Assessment<br>Mental Health Assessment<br>Domestic Violence Assessment<br>TANF/GA<br>Emergency Assistance<br>Food Stamps<br>WIC           | ny da<br>such<br>Comple<br>Enrolli                                                      | nys a weel<br>liquor<br>a as mariju<br>ed Referre<br>O<br>O<br>O<br>O<br>O<br>O<br>O<br>O                                                                   | Jana, cocair<br>al Refused<br>O<br>O<br>O<br>O<br>O<br>O<br>O<br>O<br>O<br>O<br>O<br>O<br>O | suary<br>so or heroin<br>SSI<br>DYFS<br>Community Hoo<br>Preterm Labor<br>Diabetes Care<br>Nutritional Core<br>Breast Feeding<br>Maternal Fetal<br>Childbirth Educ | me Vis<br>Prever<br>Progra<br>sult<br>Cons<br>Medici<br>ation   | C C C C C C C C C C C C C C C C C C C                                                                                                    |                         | Referred<br>O<br>O<br>O<br>O<br>O<br>O<br>O<br>O<br>O<br>O<br>O<br>O<br>O | Refused                                                                                                    | Curr     | ent Med      | ications                         | PLEA         | 13264                  |                           |
| use any drug<br>And now, about how ma<br>drink beer/ w<br>use any drug<br>Plan of Care C<br>Tobacco Cessation<br>Substance Abuse Prevention Ec<br>Substance Abuse Assessment<br>Domestic Violence Assessment<br>TANF/GA<br>Emergency Assistance<br>Food Stamps<br>WIC                                        | ny da                                                                                   | nys a weel<br>liquor<br>as mariju<br>eted/<br>eted/<br>eted/<br>0<br>0<br>0<br>0<br>0<br>0<br>0<br>0<br>0<br>0<br>0<br>0<br>0<br>0<br>0<br>0<br>0<br>0<br>0 | Id Refused                                                                                  | suary<br>e or heroin<br>SSI<br>DYFS<br>Community Hoi<br>Preterm Labor I<br>Diabetes Care<br>Nutritional Com<br>Breast Feeding<br>Maternal Fetal<br>Childbirth Educ | me Vis<br>Prever<br>Progra<br>sult<br>( Cons<br>Medici<br>ation | C C C C C C C C C C C C C C C C C C C                                                                                                    |                         |                                                                           | Refused                                                                                                    |          | ent Med      | <u>111</u>                       |              | 13264                  |                           |
| use any drug<br>And now, about how ma<br>drink beer/ w<br>use any drug<br>Plan of Care C<br>Tobacco Cessation<br>Substance Abuse Prevention Ec<br>Substance Abuse Assessment<br>Domestic Violence Assessment<br>TANF/GA<br>Emergency Assistance<br>Food Stamps<br>WIC                                        |                                                                                         | nys a weel<br>liquor<br>as mariju<br>as mariju<br>ed Referre<br>O<br>O<br>O<br>O<br>O<br>O<br>O<br>O<br>O<br>O<br>O<br>O<br>O<br>O<br>O<br>O<br>O<br>O      | Jana, cocair<br>st Refused<br>O<br>O<br>O<br>O<br>O<br>O<br>O<br>O<br>O<br>O<br>O<br>O<br>O | suary<br>e or heroin<br>SSI<br>DYFS<br>Community Hoi<br>Preterm Labor I<br>Diabetes Care<br>Nutritional Com<br>Breast Feeding<br>Maternal Fetal<br>Childbirth Educ | me Vis<br>Prever<br>Progra<br>sult<br>Cors<br>Medici<br>ation   | C C E E E E E E E E E E E E E E E E E E                                                                                                    |                         | eferred<br>O<br>O<br>O<br>O<br>O<br>O<br>O<br>O<br>O<br>O<br>O<br>O<br>O  | Refused                                                                                                    | Curr     | ent Med      | <u>ications</u><br>111<br>2-4321 |              | 13264                  |                           |

### Sample CHV Referral Forms One-Page Community Home Visiting Referral Form – Paper Version

| 47548                                                      | Home Visiting Referral                                                                                          |
|------------------------------------------------------------|----------------------------------------------------------------------------------------------------|
| Peterral Agency and Person making the                      | *REQUIRED FOR FORM PROCESSING*                                                                                  |
| Palamal Tura*                                              | In this & Rosenlof Social Services Referrat?* Referral Date*                                                    |
| O Direct Rote nzi O Stat/ Outreach                         |                                                                                                    |
| Referral Agency*                                           |                                                                                                    |
| Last Name                                                  | First Name Title                                                                                                |
|                                                            |                                                                                                    |
|                                                            |                                                                                                    |
|                                                            |                                                                                                    |
| About the Referral                                         | Date of Expected Delivery Current Trineater First Time Mother                                                   |
| O Referral for Pregnant Client*                            | / / / O 1st O 2nd O 3nd O Yes O No<br>1/ 204/s 13-294/s 274294/s                                                |
|                                                            | Date of Delivery Infant Birthweight Was the infant proterm?                                                     |
| O Referral for Postpartum Client*                          | / / / / bo cas O Yes O No                                                                                       |
| A                                                          | Child's DOB Child's Name                                                                                        |
| O Referral for Infan/Child*                                |                                                                                                    |
| Patient Information"  Last None                            | First Name                                                                                                    |
|                                                            |                                                                                                    |
| SinetAddress                                               |                                                                                                    |
| Current Officer Of                                         | anatan O Facar O Manatanan O Manatanan O Pacarán O Suraw                                                        |
| Residence OBergen OC<br>Residence OBurington OC            | ape May Öğləuzester ÖMencer ÖMamis Öğləuzester ÖVencer<br>un tertan d. Hudson ÖMiddesex ÖCeeen ÖSomencet ÖMamen |
| Contact Information Home Phone*                            | Cell Phone Work Phone Cell Phone                                                                                |
| Email Address                                              |                                                                                                    |
|                                                            | Best to reach by phone*<br>O Morning (3e-12g) O Alto mach (12e-5p) O Evolting (5p-6p)                           |
| Additional Patient Information<br>Client DOP               | Other Services Received or Bigble for Identified Health/Risk Concerns<br>(check all that apply)                 |
|                                                            | Enrolled Bef<br>Deschd O Tobacco Use                                                                            |
| Prinery Language                                           | TANE O Transportation                                                                                           |
| O Spanish                                                  | Food Other iscents                                                                                              |
| O other specify:                                           | Stampo Insurance                                                                                                |
| ⊖ Black ⊖ Multi Racial                                     | WIC O Medicaid PE O NJ Family Care                                                                              |
| O White O Hispanic<br>O Asian O Other<br>O Native American | DYPS D Madicaid MC O None<br>O Madicaid                                                                         |
| Referral Notes/Comments                                    |                                                                                                    |
| Patient Consent*                                           |                                                                                                    |
| This patient has given permis                              | sion to share the information on this referral form with the Home Visitation System to make the appropriate     |
| the referring agency as listed                             | above. O Yee O He                                                                                               |
|                                                            |                                                                                                    |
|                                                            |                                                                                                    |

## Sample CHV Referral Forms One-Page Community Home Visiting Referral Form – On-Line Version

| Но        | me Visitation Ref                                 | erral             |                  |             |                                      |                                                            |
|-----------|---------------------------------------------------|-------------------|------------------|-------------|--------------------------------------|------------------------------------------------------------|
| Re        | ferral Date*                                      | -                 | 128              |             |                                      | Patient                                                    |
| Ab        | out the Referral Age                              | ncy and Pers      | on makin         | g the re    | ferral                               | ID                                                         |
| Re        | ferral Type"                                      | C Direct Re       | eferral          | Staff (     | Outreach O                           | Self Referral                                              |
| 15<br>5e  | this a Board of Social<br>rvices Referral*        | C Yes C           | No               |             |                                      |                                                            |
| Is<br>(fo | this a DCP&P Referral*<br>rmerly DVFS)            | C Yes C           | No               |             | If Yes, was case closed?             | C Yes C No C N/A                                           |
| Pro       | vider/Agency/Facility                             |                   |                  |             |                                      |                                                            |
| La        | it Name"                                          | -                 |                  |             | First Name*                          |                                                            |
| Tit       | e*                                                | -                 |                  |             |                                      |                                                            |
| En        | all Address                                       | -                 |                  |             | Free                                 |                                                            |
| PR        | out the Referral                                  | 1                 |                  |             | Fax                                  |                                                            |
|           |                                                   | 1                 | Date of Exp      | pected      |                                      | 10 III                                                     |
|           | Referral for Pregnan                              | t Client*         | Delivery         | imorter     | C to C to                            |                                                            |
|           |                                                   |                   | First Time       | Mother?     | C Yes C No                           | 310                                                        |
|           |                                                   |                   | Date of De       | livery      |                                      | 1                                                          |
|           |                                                   |                   | Infant Birti     | h Weight    | 0 . Ibs 0                            | ozs     Unknown                                            |
| 0         | Referral for Postpart                             | um Client*        | Nas infant       |             | C Yes: C Ale                         |                                                            |
|           |                                                   | 5                 | First Time       | Parent?     | C Yes C No                           |                                                            |
|           |                                                   |                   | bild's DO        | 8           | NO                                   | mm/dd/www                                                  |
|           | Referral for Infant/C                             | hild=             | Child Name       | e           |                                      |                                                            |
|           | Porter fail for annancy c                         | 1010              | [optional]       | Darant?     | C No. C No.                          |                                                            |
| Pa        | tient Information                                 |                   | and there        | arene?      | res No                               |                                                            |
| La        | it Name"                                          | -                 |                  |             | First Name*                          |                                                            |
| Sti       | eet Address *                                     | 1                 |                  |             |                                      |                                                            |
| Cit       | Y -                                               |                   | _                |             | County *                             |                                                            |
| Co        | ntact Information                                 | -                 |                  |             | Sound                                | -weeker county- [*]                                        |
| Ho        | me Phone *                                        | 1                 |                  |             |                                      |                                                            |
| We        | rk Phone                                          | -                 |                  |             |                                      |                                                            |
| En        | ail Address                                       | -                 |                  |             |                                      |                                                            |
| Be        | st to reach by phone"                             | C Morning         | (8a-12p)         | C After     | moon (12a-5p)                        | Evening (Sa-8p)                                            |
|           | ditional Patient July                             | emation           |                  |             |                                      |                                                            |
| Cli       | ent DOB*                                          |                   | mm/dd            | VYYYY       | Identified                           | C Alcohol/Drug Use                                         |
| Pri       | mary Language                                     | -Select Lange     | -Select Language |             | Concerns                             | Tobacco Use                                                |
| Ot        | ier                                               | 1                 |                  |             |                                      | Domestic Violence                                          |
|           | 22.0                                              |                   |                  |             |                                      | Transportation                                             |
| Ot        | her                                               | -Select Race-     |                  |             |                                      | Other (specify)                                            |
| ot        | her Services Received                             |                   | 115 W/50         | Rof         | Insurance                            | Medicaid PE                                                |
| or<br>tha | Eligible for (check all<br>it apply)              | -                 | Enrolled         | Needed      |                                      | Medicald FFS                                               |
|           |                                                   | TANF/GA/E/        | -                |             |                                      | Medicaid MC<br>Medicaid                                    |
|           |                                                   | Stamps            | 9                | -           |                                      | NJ Family Care                                             |
|           |                                                   | DYES              | E                | -           |                                      | None                                                       |
| Re        | ferral Notes/Comme                                | onts              | 1-0-1            | in an inter |                                      |                                                            |
| No        | tes                                               |                   |                  |             |                                      |                                                            |
|           |                                                   |                   |                  |             |                                      | -                                                          |
| Pa        | tient Consent*                                    | and a decision of |                  |             | an Mile and                          | I down while the strength of the                           |
| 5         | is patient has given per<br>system to make the ap | propriate refer   | ral. If a re     | ferral is n | on this referral<br>nade, the patier | form with the Home Visitati<br>nt understands he/she may b |
| CO        | ntacted by program sta                            | er. confirmatio   | an of this a     | consent is  | on the at the n                      | ererring agency as listed abo                              |
|           |                                                   |                   | CY               | es Ni       | 0                                    |                                                            |
|           |                                                   |                   |                  |             |                                      | Se                                                         |

50

## Glossary

| Term                    | Category                         | Description                                                                                                    |
|-------------------------|----------------------------------|----------------------------------------------------------------------------------------------------|
| Add New Referrals       | New Program Referrals            | The Program Supervisor may add a client whose<br>PRA does not indicate "Community Home<br>Visiting".                                                                                                    |
| New                     | Patient Program Status           | Patient is newly referred from CI, not yet enrolled or contacted by Program.                                                                                                    |
| Ineligible Referrals    | Referrals                        | Patients/Clients not meeting criteria of any available program.                                                                                                    |
| New Program Referrals   | New Program Referrals            | Patients/Clients referred to Program from Central Intake Agency.                                                                                                    |
| Not Assigned            | Patient Program Status           | A new referral from Program. Using "Add New<br>Referral" this patient goes to Central Intake for<br>assignment.                                                                                                    |
| Pending Enrollment      | Patient Program Status           | Patient is eligible for Program, but has not yet been enrolled.                                                                                                    |
| Enrolled Patient List   | Patients                         | Patients/Clients assigned to Staff person and enrolled in Program .                                                                                                    |
| Returned Referrals      | Referrals                        | Patients/Clients not meeting a program's criteria<br>are returned by the program supervisor to CI to<br>assess eligibility for other programs.                                                                                                    |
| Unassigned Referrals    | Referrals                        | The CI Agency reviews & approves or changes the suggested referral.                                                                                                    |
| Encounters/Engagements  | Referrals, Patients              | Record of client/patient contacts, appointments, and referrals.                                                                                                    |
| Closed Patients         | Patients                         | Patients/Clients assigned to Staff person and formally Closed from Program.                                                                                                    |
| Program Not Closed      | Program Closed Reason            | Client has not been closed from Program,<br>enrollment is pending, or client is active in<br>Program.                                                                                                    |
| 4Ps Plus Screening Tool | Viewing the PRA/Referral<br>Form | Evidence-based risk assessment tool for early<br>identification and intervention of pregnant<br>women to change harmful behaviors. Designed<br>specifically for prenatal care settings; questions<br>allow quick identification of patients in need of in-<br>depth assessment and/or follow-up monitoring.<br>Helps providers assess extent of use. |

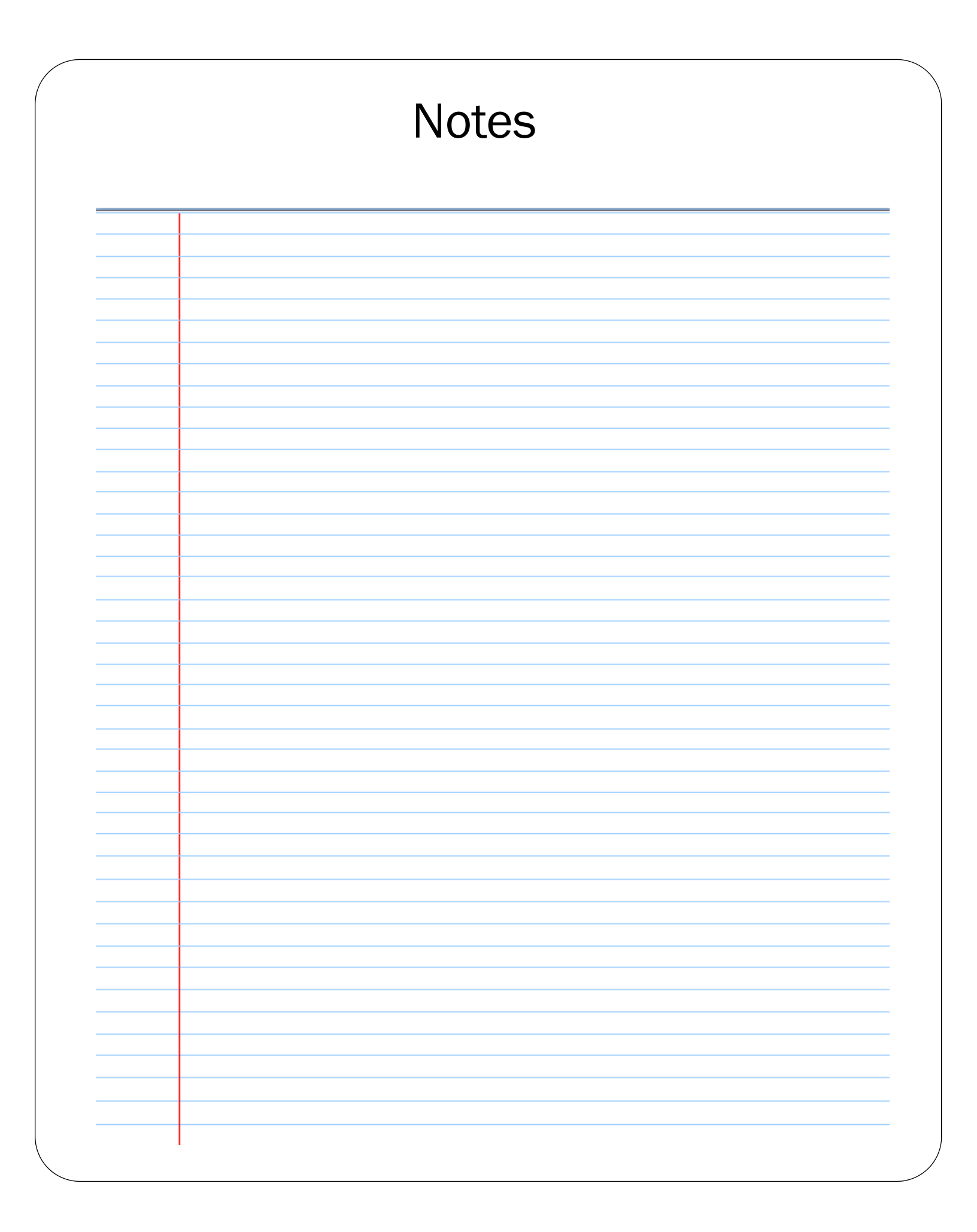

# Contact Family Health Initiatives for any questions or concerns

at

## pra@snjpc.org

## or 856-665-6000

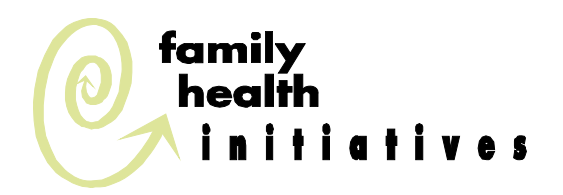